# **SI-83**

# **User Manual**

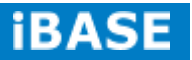

| Revision | Release Date |
|----------|--------------|
| V1.0     | 2014/12/12   |

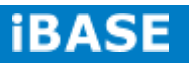

### Copyright © 2013 IBASE Technology Inc. All Rights Reserved.

No part of this manual, including the products and software described in it, may be reproduced, transmitted, transcribed, stored in a retrieval system, or translated into any language in any form or by any means, except documentation kept by the purchaser for backup purposes, without the express written permission of IBASE Technology INC. ("IBASE ").

Products and corporate names mentioned in this manual may or may not be registered trademarks or copyrights of their respective companies, and are used for identification purposes only. All trademarks are the property of their respective owners.

Every effort has been made to ensure that the contents of this manual are correct and up to date. However, the manufacturer makes no guarantee regarding the accuracy of its contents, and reserves the right to make changes without prior notice.

# **Table of Contents**

| Setting up your system                           | v   |
|--------------------------------------------------|-----|
| Care during use                                  | vi  |
| Acknowledgments                                  | vi  |
|                                                  |     |
|                                                  | . 1 |
| 1.1 General Description                          | 1   |
| 1.2 System Specifications                        | 2   |
| 1.2.1 Hardware Specifications                    | 2   |
| 1.2.2 Dimensions                                 | 3   |
| 1.2.3 I/O View                                   | 3   |
| 1.2.3 I/O View                                   | 4   |
| 1.3 Exploded View of the SI-83 Assembly          | 5   |
| 1.3.1 Parts Description                          | 6   |
| 1.4 Packing List                                 | 7   |
| 1.4.1 Optional Items                             | 7   |
| 1.5 HARDWARE INSTALLATION                        | 8   |
| 1.5.1 Installing the Mounting Kit                | 8   |
| 1.5.2 Installing the Optional Wireless Module    | 9   |
| 1.5.3 Installing mSATA                           | .12 |
| 1.5.4 SI-83 Mounting Bracket Solution            | .13 |
|                                                  |     |
| CHAPTER 2 MOTHERBOARD INTRODUCTION               | 14  |
| 2.1 Introduction                                 | .14 |
| IB983 Jumpers and Connectors                     | .16 |
| 2.2 Installations                                | .18 |
| 2.2.1 Installing the Memory                      | .18 |
| 2.3 Setting the Jumpers                          | .19 |
| 2.4 Connectors on IB983                          | .21 |
|                                                  | 26  |
| CHAFIER 5 DIOS SETUP                             | 20  |
| 3.1 BIOS Introduction                            | .20 |
| 3.2 BIOS Setup                                   | .20 |
| CHAPTER 4 DRIVERS INSTALLATION                   | .46 |
| 4.1 Intel Chipset Software Installation Utility  | .46 |
| 4.2 VGA Drivers Installation                     | .48 |
| 4.3 Realtek HD Audio Driver Installation         | .50 |
| 4.4 LAN Drivers Installation                     | .52 |
| 4.5 Realtek I AN Controller Drivers Installation | 55  |
| 4 6 Intel® Management Engine Interface           | 57  |
| 4.7 Intel® USB 3.0 Drivers                       | .60 |
|                                                  |     |
| Appendix                                         | 63  |
| A. I/O Port Address Map                          | .63 |
| B. Interrupt Request Lines (IRQ)                 | .64 |
| C. Watchdog Timer Configuration                  | .65 |

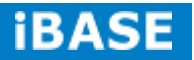

# Safety Information

Your SI-83 is designed and tested to meet the latest standards of safety for information technology equipment. However, to ensure your safety, it is important that you read the following safety instructions

# Setting up your system

- Read and follow all instructions in the documentation before you operate your system.
- Do not use this product near water.
- Set up the system on a stable surface. Do not secure the system on any unstable plane.
- Do not place this product on an unstable cart, stand, or table. The product may fall, causing serious damage to the product.
- Slots and openings on the chassis are for ventilation. Do not block or cover these openings. Make sure you leave plenty of space around the system for ventilation.
   Never insert objects of any kind into the ventilation openings.
- This system should be operated from the type of power indicated on the marking label. If you are not sure of the type of power available, consult your dealer or local power company.
- Use this product in environments with ambient temperatures between 0°C and 45°C.
- If you use an extension cord, make sure that the total ampere rating of the devices plugged into the extension cord does not exceed its ampere rating.
- DO NOT LEAVE THIS EQUIPMENT IN AN ENVIRONMENT WHERE THE STORAGE TEMPERATURE MAY GO BELOW -20° C (-4° F) OR ABOVE 80° C (176° F). THIS COULD DAMAGE THE EQUIPMENT. THE EQUIPMENT SHOULD BE IN A CONTROLLED ENVIRONMENT.

vi

### Care during use

- Do not walk on the power cord or allow anything to rest on it.
- Do not spill water or any other liquids on your system.
- When the system is turned off, a small amount of electrical current still flows. Always unplug all power, and network cables from the power outlets before cleaning the system.
- If you encounter the following technical problems with the product, unplug the power cord and contact a qualified service technician or your retailer.
  - > The power cord or plug is damaged.
  - Liquid has been spilled into the system.
  - The system does not function properly even if you follow the operating instructions.
  - The system was dropped or the cabinet is damaged.

### Lithium-Ion Battery Warning

**CAUTION**: Danger of explosion if battery is incorrectly replaced. Replace only with the same or equivalent type recommended by the manufacturer. Dispose of used batteries according to the manufacturer's instructions.

# NO DISASSEMBLY

The warranty does not apply to the products that have been disassembled by users

# WARNING HAZARDOUS MOVING PARTS KEEP FINGERS AND OTHER BODY PARTS AWAY

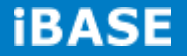

### Acknowledgments

- AMI is a registered trademark of AMI Software International, Inc.
- AMD and ATI are registered trademarks of AMD Corporation.
- Microsoft Windows is a registered trademark of Microsoft Corporation.
- FINTEK is a registered trademark of FINTEK Electronics Corporation.
- REALTEK is a registered trademark of REALTEK Electronics Corporation.
- All other product names or trademarks are properties of their respective owners.

# **CHAPTER 1 INTRODUCTION**

# **1.1 General Description**

The "Signature Book<sup>TM</sup>" SI-83 is a professional digital signage system powered by 4th Gen. Intel® Core<sup>TM</sup> i Processor with Intel<sup>®</sup> HD 4600 / 4400 Integrated Graphics. It comes with dual DP and one HDMI. The slim and segregated ventilation design player comes with a chassis that provides passive cooling for better system reliability and quiet operation.

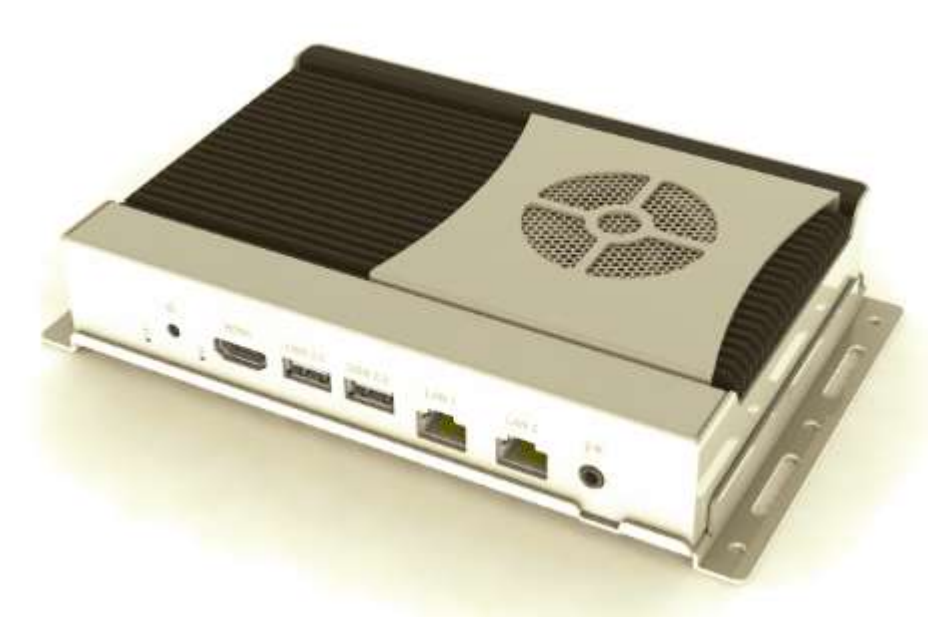

SI-83 overview

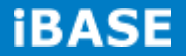

# **1.2 System Specifications**

# **1.2.1 Hardware Specifications**

| Model Name        | SI-83                                                            |
|-------------------|------------------------------------------------------------------|
| System Mainboard  | IB983                                                            |
| CPU               | 4th Generation Intel® Core™ i7-4700EQ 2.4GHz                     |
|                   | 4th Generation Intel® Core™ i5-4400E 2.7GHz                      |
| Memory            | 2x DDR3L-1600 MHz SO-DIMM, Max. 16GB (Non-ECC)                   |
| I/O Interface     | 1 x HDMI                                                         |
|                   | 2 x DP                                                           |
|                   | 2 x USB 3.0 ports, 2x USB 2.0 port                               |
|                   | 2 x RJ45 for GbE LAN, 1x RJ45 for RS232                          |
|                   | 1 x Microjack audio connectors for Audio/Mic                     |
|                   | 1 x Power on/off button                                          |
|                   | 1 x Reset button                                                 |
|                   | 1 x DC jack                                                      |
| Storage           | 1 x mSATA                                                        |
| Expansion Slots   | 1 x mPCIe(x1) for WiFi + Bluetooth, 3G, GPS and TV tuner options |
|                   | 1 x UIM/SIM card slot (for 3G/LTE adapter in mPCIe slot)         |
| Power Supply      | + 12V DC-in                                                      |
| Construction      | Aluminum + SGCC                                                  |
| Mounting          | Standard system bracket                                          |
| Dimensions        | 175mm(W) x 116mm(D) x 32mm(H)                                    |
|                   | 6.9"(W) x 4.6"(D) x 1.18"(H)                                     |
| Operating         | 0°C~ 45°C (32°E~113°E)                                           |
| Temperature       |                                                                  |
| Storage           | -20° - 80°C (-1°E 176°E)                                         |
| Temperature       | -20 ~ 80 C (-4 T ~ 170 T )                                       |
| Relative Humidity | 5~90% @ 45°C, (non-condensing)                                   |
| Vibration         | mSATA: 5 grms / 5~500Hz / random operation                       |
| RoHS              | Available                                                        |
| Certification     | CE, FCC, UL, CCC                                                 |

·This specification is subject to change without prior notice.

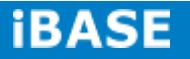

# 1.2.2 Dimensions

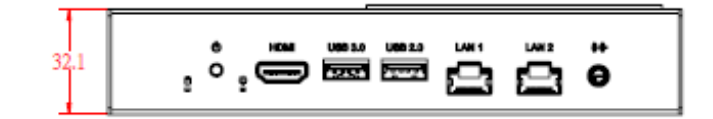

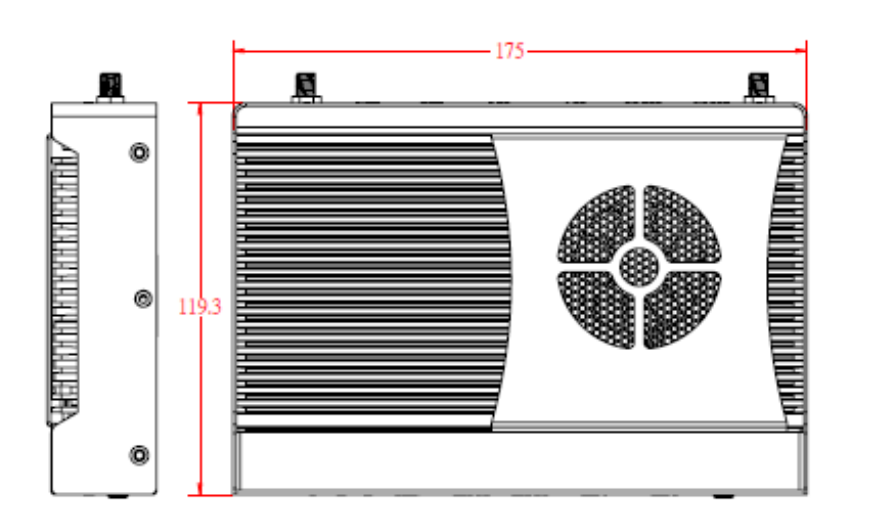

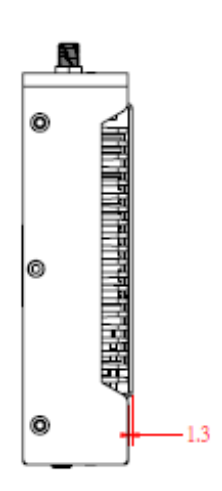

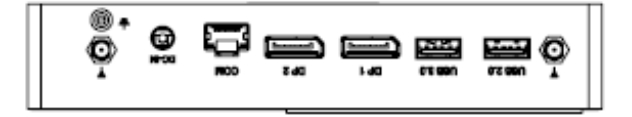

# 1.2.3 I/O View

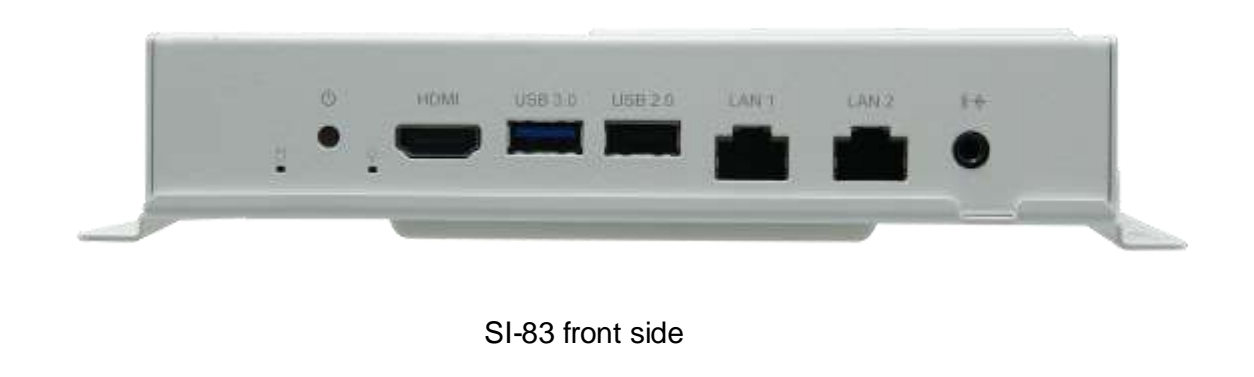

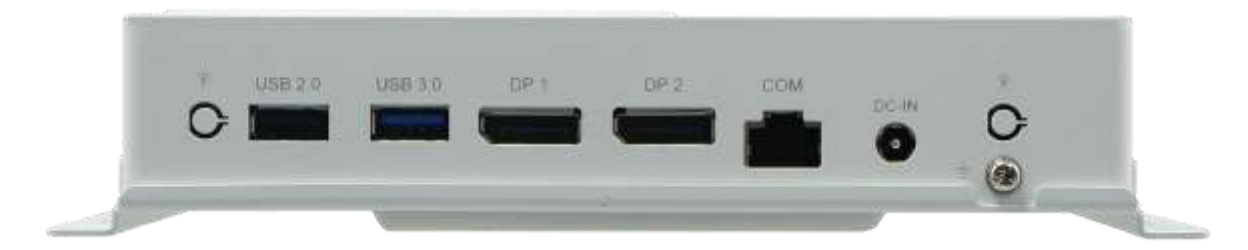

SI-83 rear side

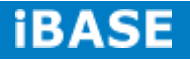

# 1.3 Exploded View of the SI-83 Assembly

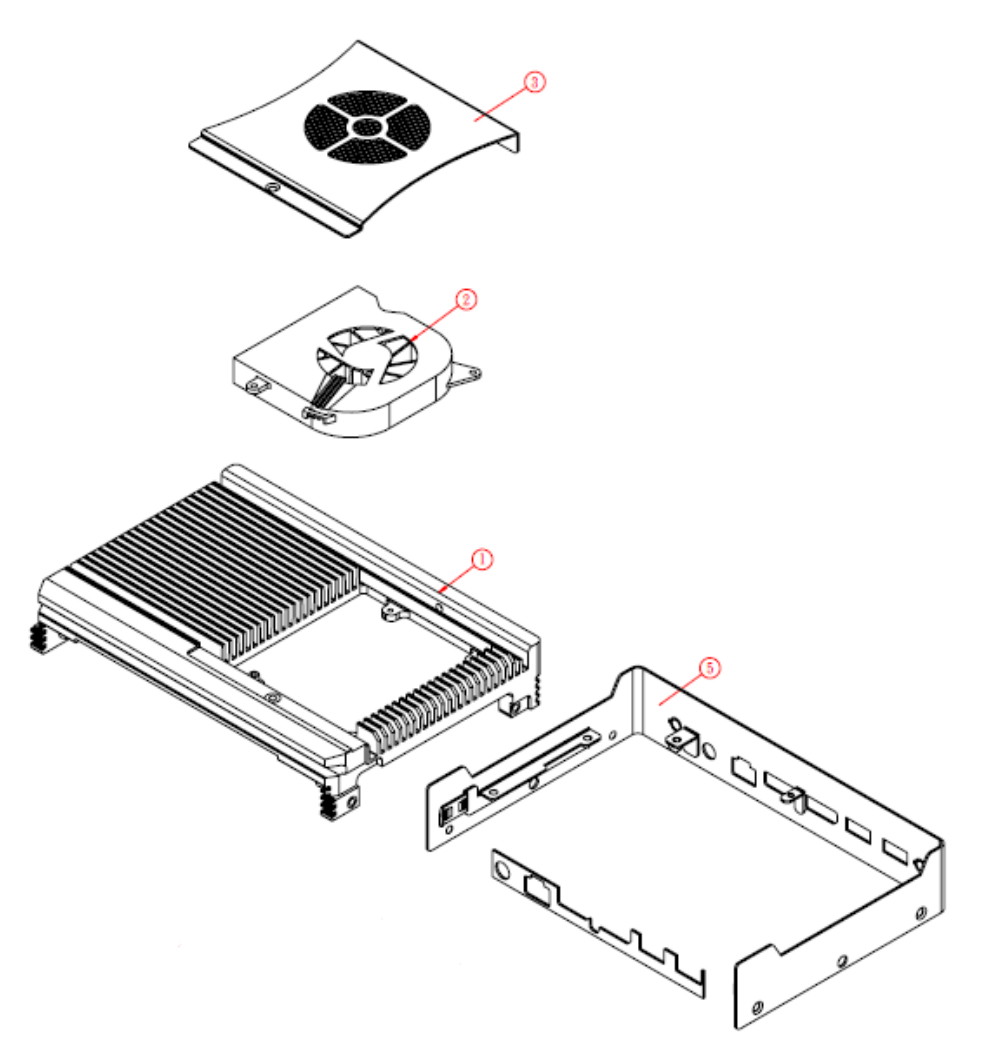

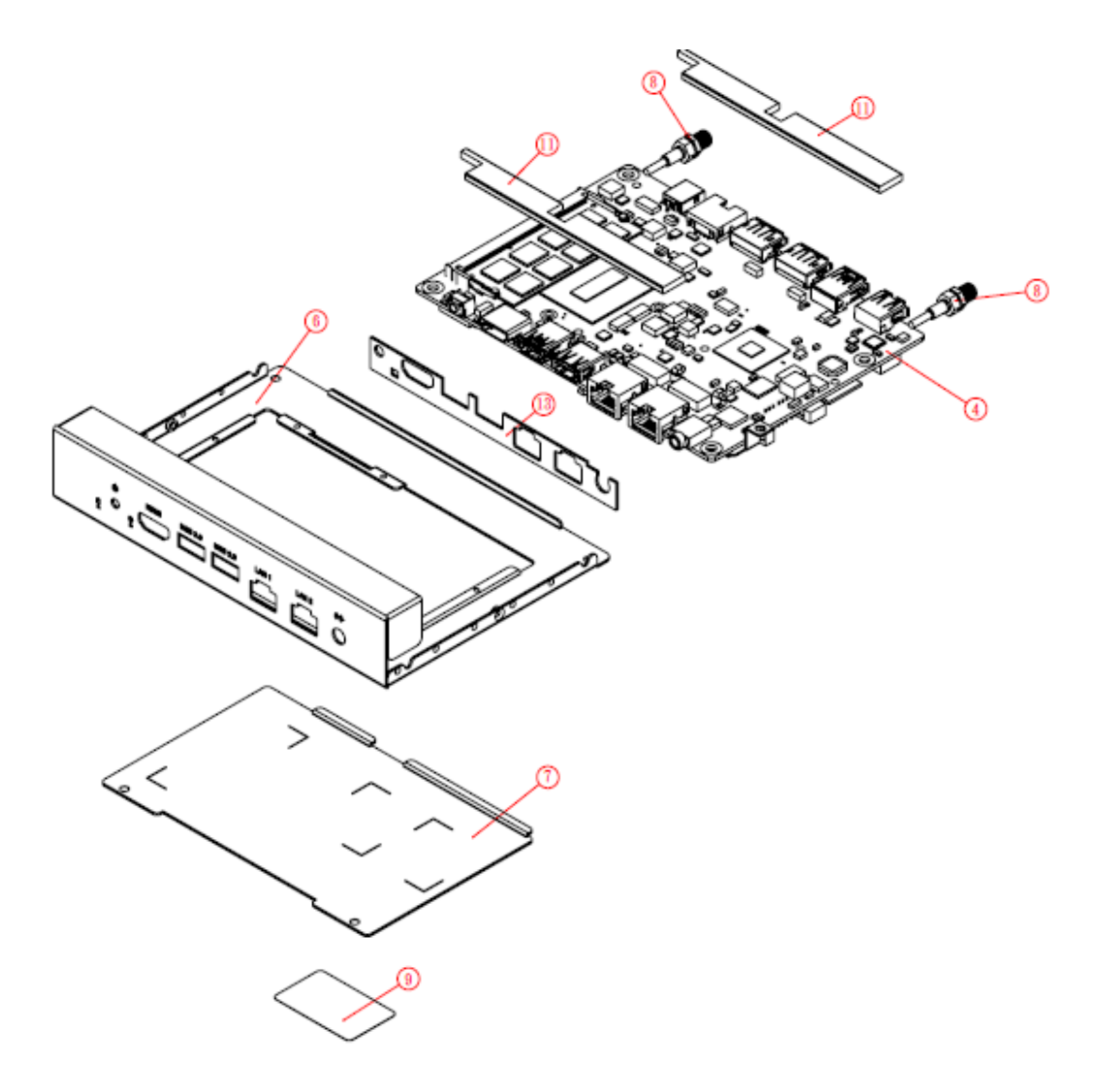

# 1.3.1 Parts Description

| Part No.            | Description               | Part No. | Description          |
|---------------------|---------------------------|----------|----------------------|
| 1                   | SI-83 heat sink           | 2        | Fan                  |
| 3 SI-83 fan bracket |                           | 4        | IB983 motherboard    |
| 5                   | SI-83 body case           | 6        | SI-83 base           |
| 7                   | SI-83 system base bracket | 8        | Antenna              |
| 9                   | SI-83 label               | 10       | SI-83 board bracket  |
| 11                  | SI-83 top gasket          | 12/13    | SI-83 I/O gasket-1/2 |

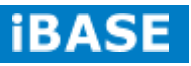

# 1.4 Packing List

| Item No. | Description   | Qty |
|----------|---------------|-----|
| 1        | Driver CD     | 1   |
| 2        | Power adaptor | 1   |
| 3        | Power cord    | 1   |
| 4        | Mounting kit  | 1   |

# 1.4.1 Optional Items

| WiFi Solution             | Description                                                                      |                          |
|---------------------------|----------------------------------------------------------------------------------|--------------------------|
| WiFi module               | Wireless; PCI-E Mini Card 802.11B/G/N<br>[AW-NE238H] (A008WLAWNE238H000P)        |                          |
| External Antenna,<br>2pcs | WiFi Antenna (A055RFA02C2M20800P)                                                | The summer of the summer |
| Internal cable            | Internal Antenna 100mm[ BTC130-1-70B-100]<br>RoHS (A055RFA0000021000P)           |                          |
| Internal cable            | Internal Antenna 200mm [ BTC130-1-70B-200-1]<br>RoHS, (A055RFA0000020000P)       |                          |
| Screw, 2pcs               | Screw;A44-N NI 3.4 NYLOK M2*L3.8 P0.4mm<br>[LHS]RoHS (H02203A0442200N00P)        |                          |
| Bracket, -1set            | Component BOM;MPCIE-EXT V-B2 Bracket<br>(SC2MPCIEEXT0B2100P)                     |                          |
| 3G Solution               | Description                                                                      |                          |
| 3G                        | Wireless; 3.75G UMTS/HSPA [ZU202] RoHS<br>(A008W IRELESS00520P)                  | 0                        |
| 3G+GPS                    | Wireless; 3.75G UMTS/HSPA & GPS Module<br>[ZU200] RoHS (A008WIRELESS00510P)      |                          |
| Cable                     | Cable; SMA IPX Cable For 3G 30CM [RF11030A]<br>RoHS (A012INTENAL010000P)         |                          |
| Antenna                   | 3G [ ANT0921Q2P] RoHS<br>(A055ANT0921Q2P000P)                                    | _                        |
| COM Port Cable            | Description                                                                      |                          |
| EXT-424                   | Cable;EXT-424 2-HD 8C 90CM; RJ45<br>Jack-8M=>DSU-9F RoHS<br>(C501EXT4240902000P) |                          |
| EXT-481                   | Cable;EXT-481 2-HD 8C 90CM; RJ45<br>Jack-8M=>DSU-9M RoHS<br>(C501EXT4810902000P) |                          |

8

# **1.5 HARDWARE INSTALLATION**

# 1.5.1 Installing the Mounting Kit

1. Please install the mounting kit and make sure the direction. And then screw two screws as shown.

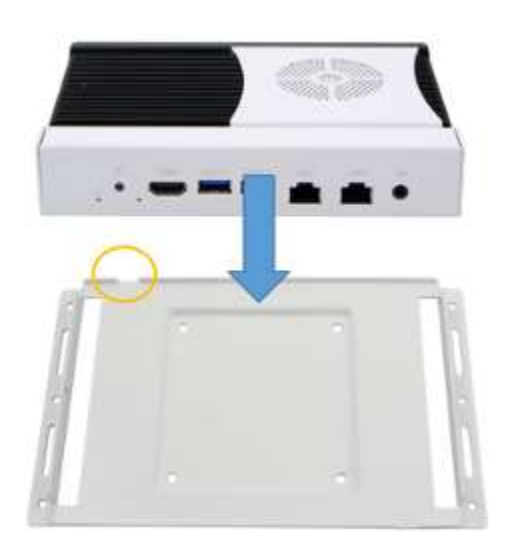

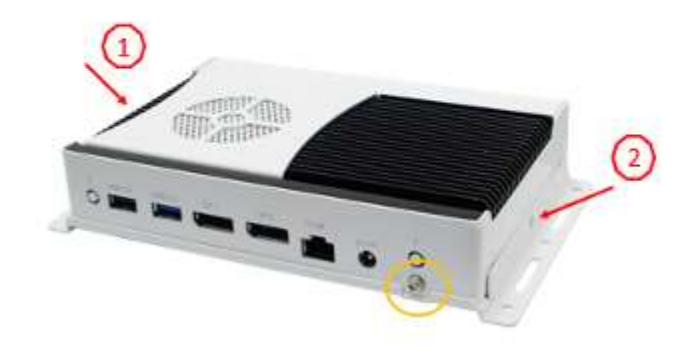

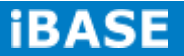

# 1.5.2 Installing the Optional Wireless Module

1. Remove the two screws on the back cover that are used to secure the cover to the chassis. Once all the screws are removed, from the side, dismount the cover forward to remove it.

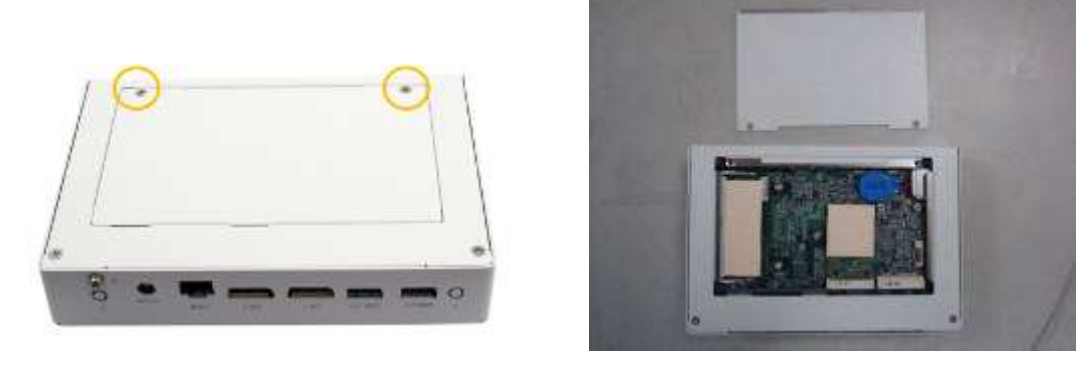

2. Remove the two screws on the base and four screws on the bracket and draw out the chassis.

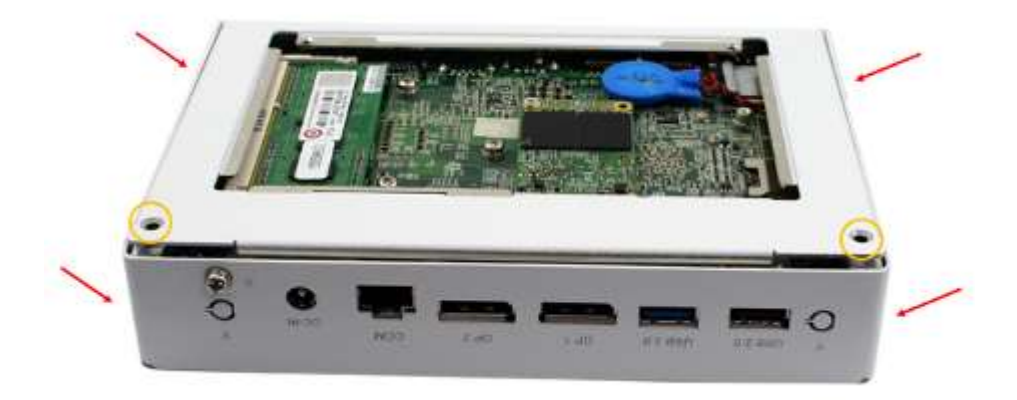

motherboard.

3. Remove the eight screws indicated on the picture below and remove the motherboard.

4. Install the internal cable on the "□" type bracket. Please pay attention to the length of two internal cables.

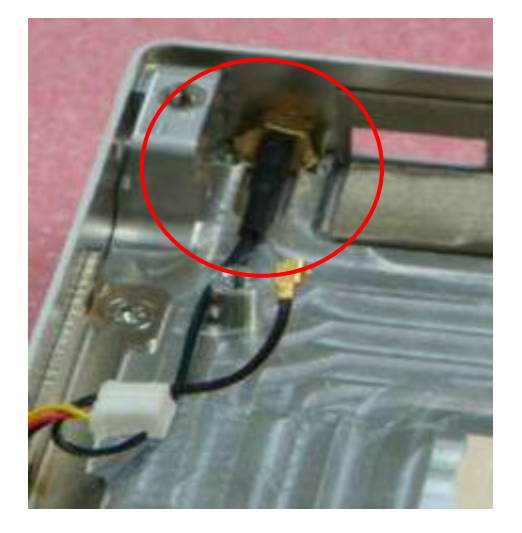

Internal Antenna [A055RFA0000021000P] 10cm

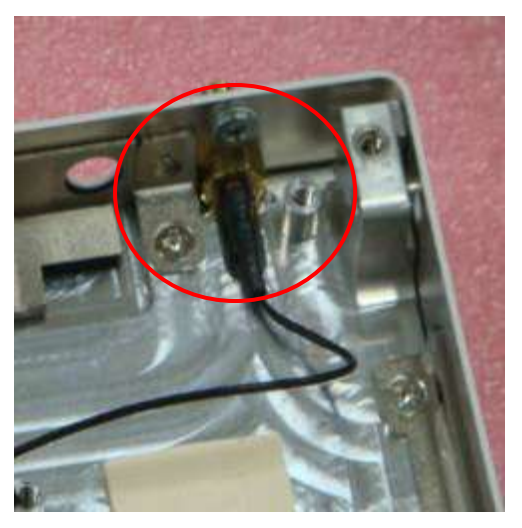

Internal Antenna [A055RFA0000020000P] 20cm

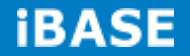

10

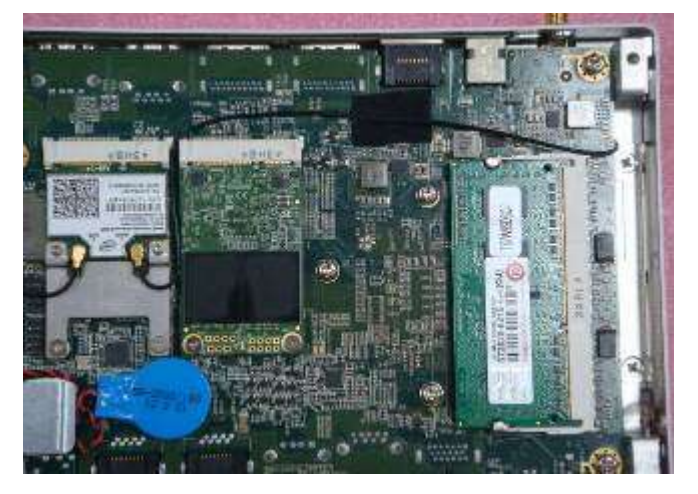

5. Install the motherboard and bracket, and arrange the longer right cable as shown.

6. Screw the two screws and note to the orientation of the WIFI module and bracket.

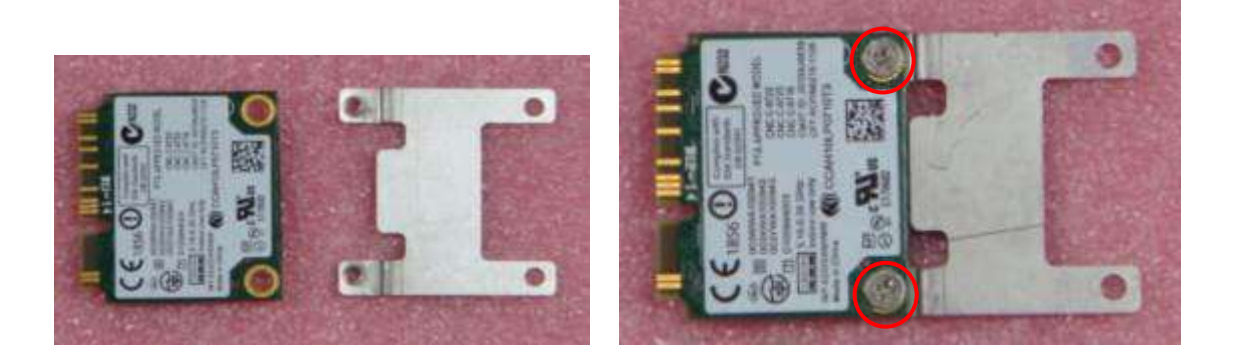

7. Push the WIFI module into the slot and connect the two internal antenna as shown below.

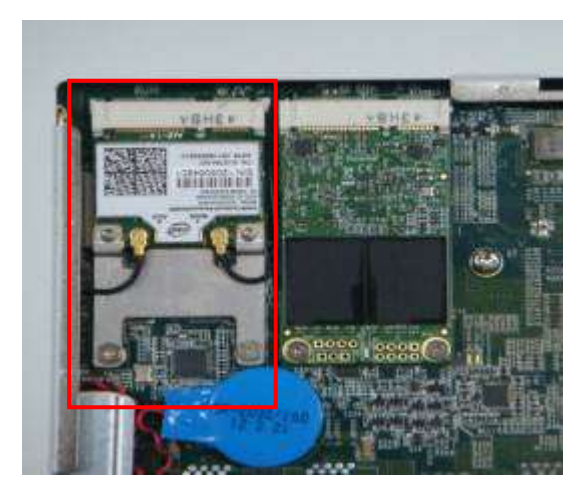

# 1.5.3 Installing mSATA

1. Remove the 2 screws on the back cover that are used to secure the cover to the chassis. Once all the screws are removed, from the side, dismount the cover forward to remove it.

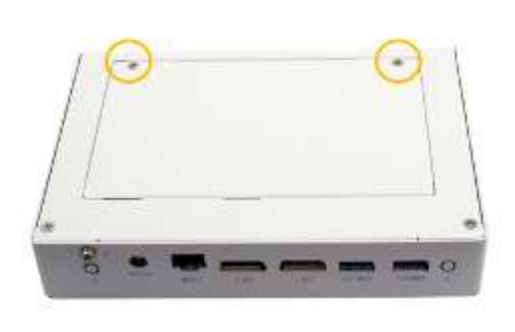

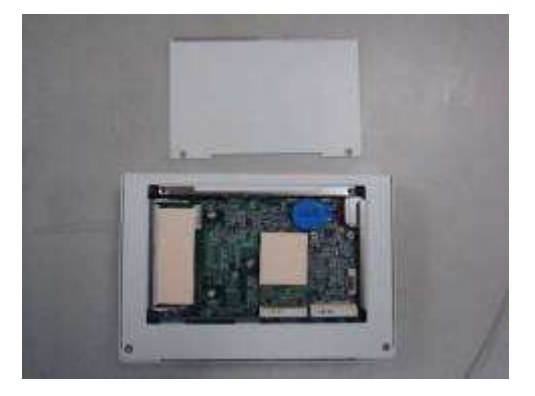

2. Push the mSATA module into the slot as shown in the picture below.

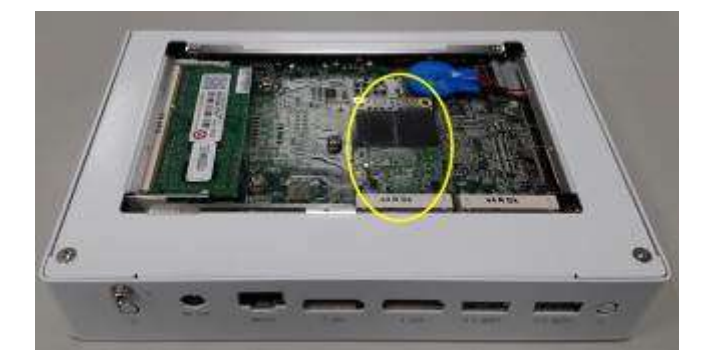

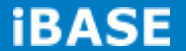

# 1.5.4 SI-83 Mounting Bracket Solution

SI-83 mounting bracket (IBASE) part number: SC2SIMK3---0A1100P

Please install SI-83 to the mounting bracket using 4 screws, as shown in the picture.

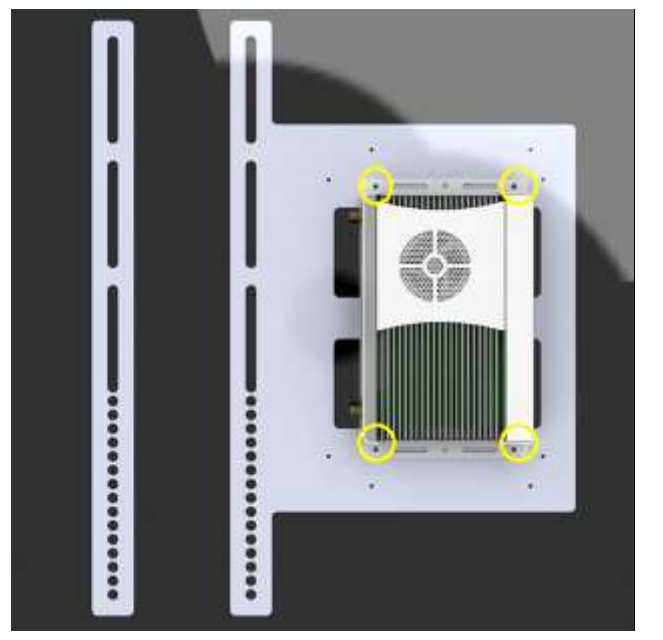

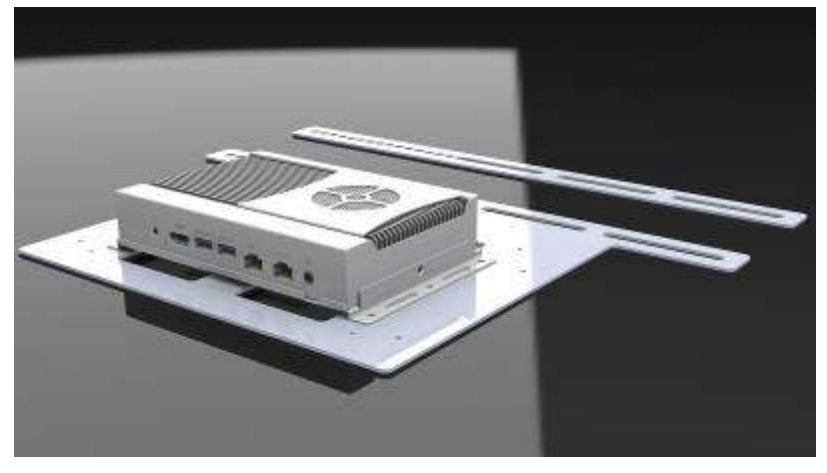

-14

# **CHAPTER 2 MOTHERBOARD INTRODUCTION**

### **2.1 Introduction**

The IB983 **CUSTOM SIGNAGE SBC** is based on the latest Intel® QM87 chipset. The platform supports onboard 4th generation Intel® Core processor family that features an integrated dual-channel DDR3 memory controller as well as a graphics core.

The latest Intel® processors provide advanced performance in both computing and graphics quality. This meets the requirement of customers in the gaming, POS, digital signage and server market segment.

The QM87 platform is made with 22-nanometer technology that supports Intel's first processor architecture to unite the CPU and the graphics core on the transistor level. The IB983 **CUSTOM SIGNAGE SBC** utilizes the dramatic increase in performance provided by this Intel's latest cutting-edge technology. It offers fast 6Gbps SATA support, USB3.0 and interfaces for HDMI and DP displays.

| CPU           |                                               |  |  |
|---------------|-----------------------------------------------|--|--|
| Model         | 4th Generation Intel® Core™ i7-4700EQ 2.4GHz  |  |  |
|               | 4th Generation Intel® Core™ i5-4400E 2.7GHz   |  |  |
| Speed         | 2.4GHz and 2.7GHz                             |  |  |
| Cache         | 6MB / 3MB                                     |  |  |
| Socket        | FCBGA1364 package                             |  |  |
| TDP           | TDP=47 W / 37 W                               |  |  |
|               | Chipset                                       |  |  |
| Model         | Intel® QM87 PCH                               |  |  |
| BIOS          |                                               |  |  |
| Model         | AMI BIOS, support ACPI Function               |  |  |
| Memory        |                                               |  |  |
| Configuration | 4GB x 2                                       |  |  |
| Max. Support  | 2x DDR3 1600 MHz SO-DIMM, Max. 16GB (Non-ECC) |  |  |

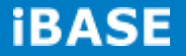

| Edge I/O       |                                                   |  |
|----------------|---------------------------------------------------|--|
| Display        | 1x HDMI 1.4a                                      |  |
|                | 2x DP v1.3                                        |  |
| LAN / PHY      | 1x GbE with Intel® WGI217LM                       |  |
|                | 1x GbE with Realtek RTL8111G-CG                   |  |
| Audio          | Intel® QM87 PCH built-in HD audio controller +    |  |
|                | ALC892 w/ 7.1 channels                            |  |
|                | 1x Audio Connector (Lin out)                      |  |
| USB            | 2x USB 3.0; 2x USB 2.0                            |  |
| LPC I / O      | 1x RS-232 (recessed-Mount RJ45)                   |  |
| Button         | 1x Power Button                                   |  |
| DC Jack        | 1x Screw type) Power Jack (+12V DC)               |  |
| Other          | 1x LED for Power                                  |  |
|                | 1x Smart DC fan (12V DC)                          |  |
| Internal I/O   |                                                   |  |
| Super I/O      | NCT 5523D Super I/O                               |  |
|                | CPU Temp + Temp monitor +Voltage Monitor          |  |
| Expansion Slot | 1x mSATA, 1x mPCIe(x1) only                       |  |
|                | 1x UIM/SIM card slot (for 3G/LTE adapter in mPCIe |  |
|                | slot)                                             |  |
|                | Add-On Feature                                    |  |
| Watchdog       | Yes (256 segments, 0, 1, 2255 sec/min)            |  |
| H/W Monitor    | YES                                               |  |
| iSMART         | YES                                               |  |
| Others         | LAN Wakeup, iSmart, Vpro (9965), & TPM            |  |
| Dimensions     |                                                   |  |
| PCB Dimensions | 155mm(W) x 108mm(D)                               |  |
| Power          |                                                   |  |
| Power          | Power Jack (+12V DC)                              |  |
|                | Environmental                                     |  |
| Temperature    | Operating Temperature : 0°C~60°C (32°F~140°F)     |  |
|                | Storage Temperature : -20°C~80°C (-4°F~176°F)     |  |
| Regulation     | RoHS                                              |  |
| Certification  | CE/FCC Class A (Target B) UL, CCC                 |  |

16

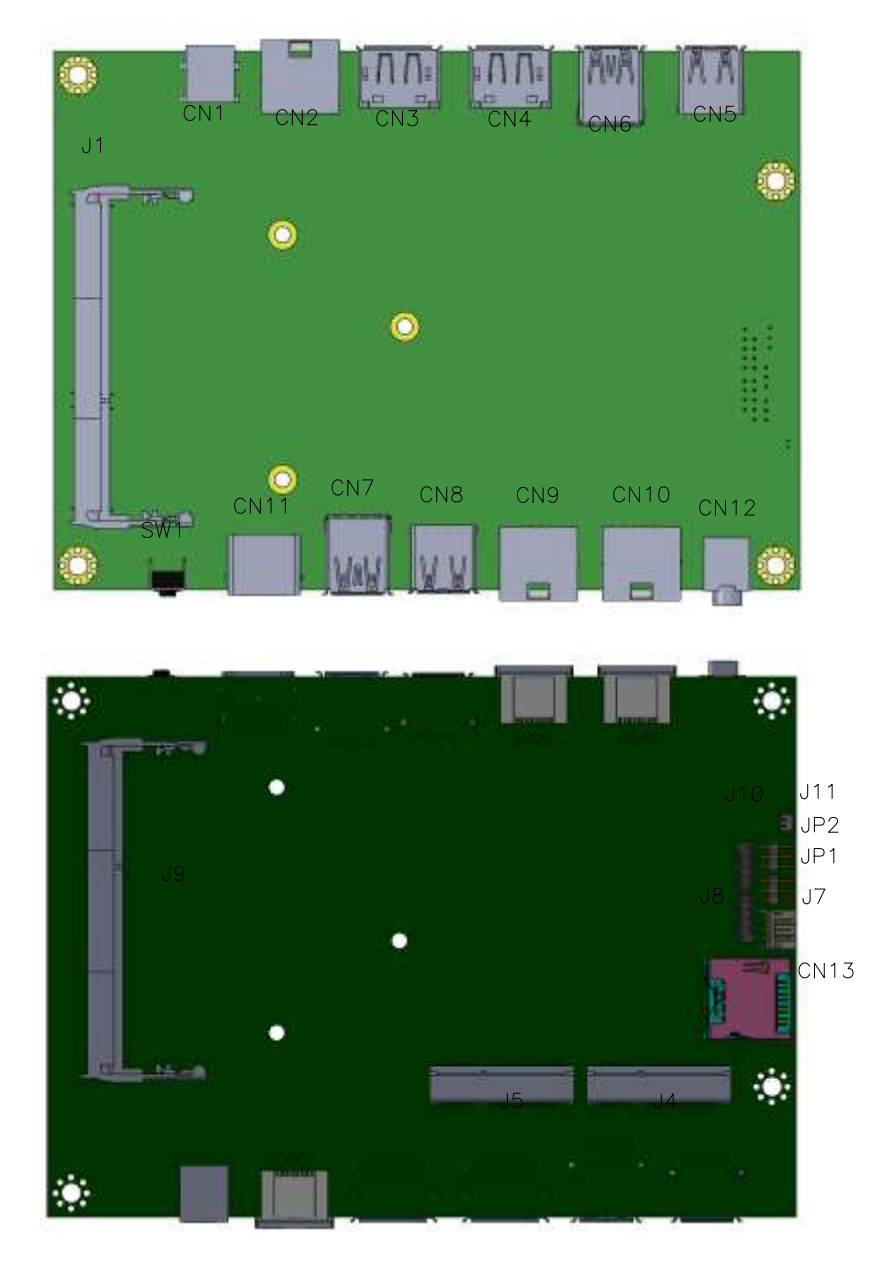

# **IB983 Jumpers and Connectors**

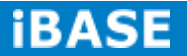

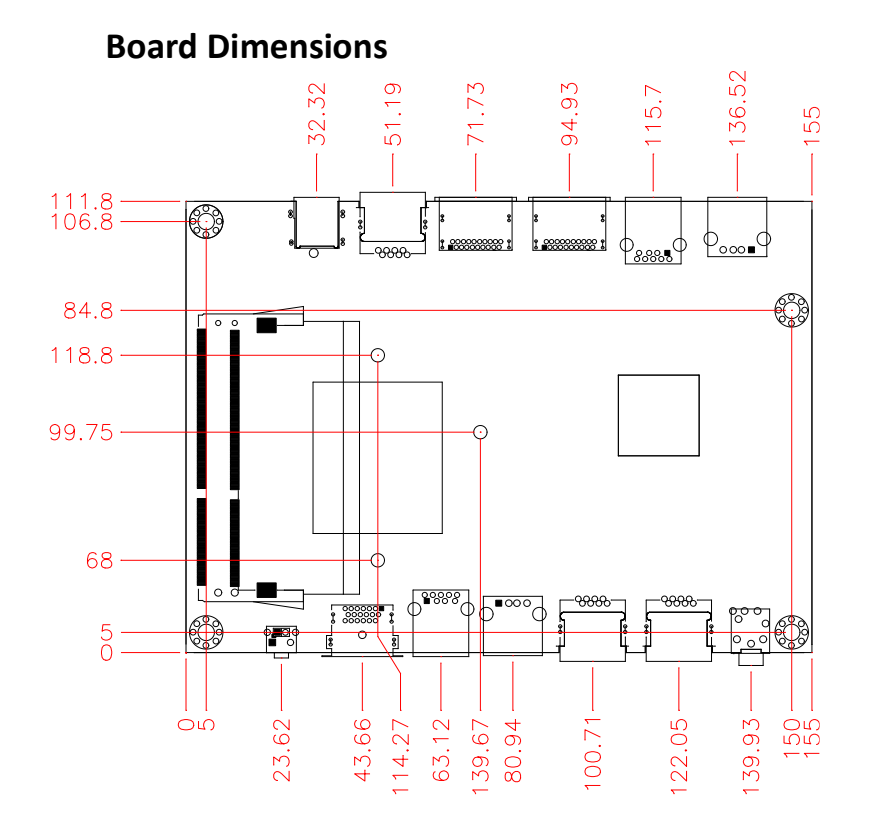

18

# 2.2 Installations

#### 2.2.1 Installing the Memory

The IB983 board supports two DDR3 memory sockets for a maximum total memory of 16GB DDR3 memory type.

### Installing and Removing Memory Modules

To install the DDR3 modules, locate the memory slot on the board and perform the following steps:

- 1. Hold the DDR3 module so that the key of the DDR3 module aligned with that on the memory slot.
- 2. Gently push the DDR3 module in an upright position until the clips of the slot close to hold the DDR3 module in place when the DDR3 module touches the bottom of the slot.
- 3. To remove the DDR3 module, press the clips with both hands.

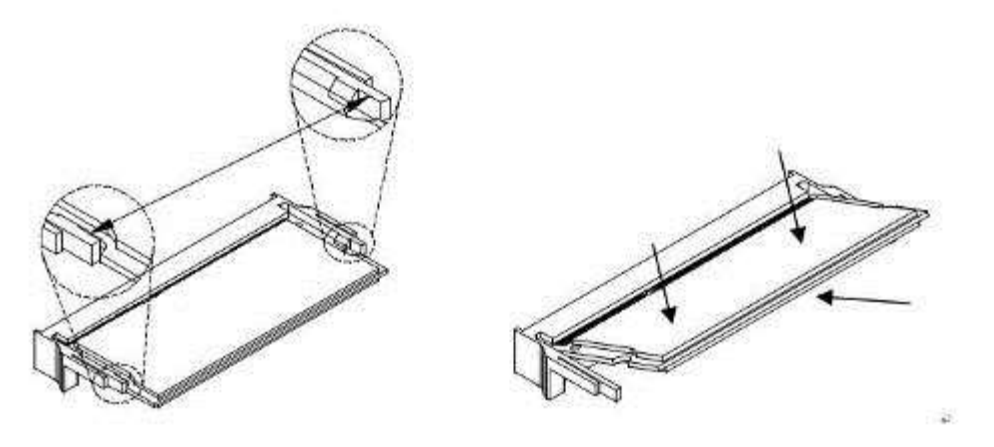

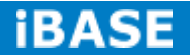

19 IBASE Technology Inc.

# 2.3 Setting the Jumpers

Jumper Locations on IB983

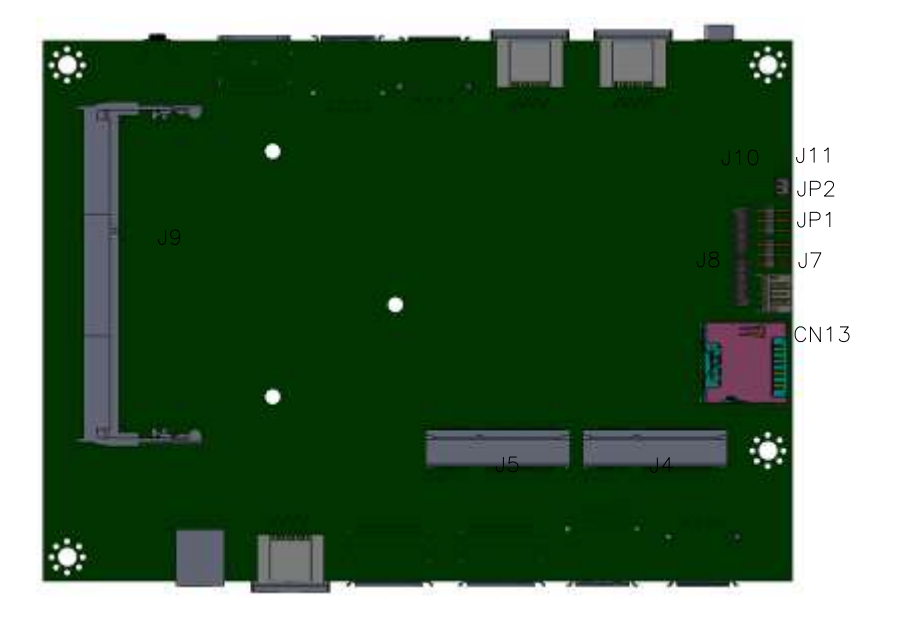

JP1: Clear CMOS Contents

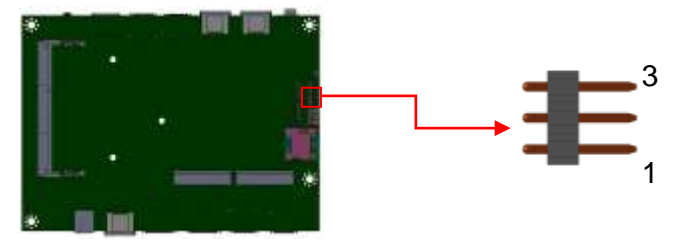

| JP1      | Setting                 | Function   |
|----------|-------------------------|------------|
| <u> </u> | Pin 1-2<br>Short/Closed | Normal     |
| 123      | Pin 2-3<br>Short/Closed | Clear CMOS |

### JP2: Clear ME Contents

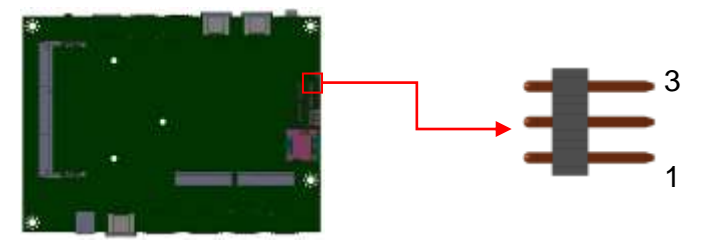

Copyright @ 2013 IBASE Technology Inc. All Rights Reserved.

| J18 | Setting                 | Function   |
|-----|-------------------------|------------|
| 123 | Pin 1-2<br>Short/Closed | Normal     |
| 123 | Pin 2-3<br>Short/Closed | Clear CMOS |

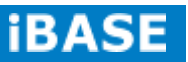

### 2.4 Connectors on IB983

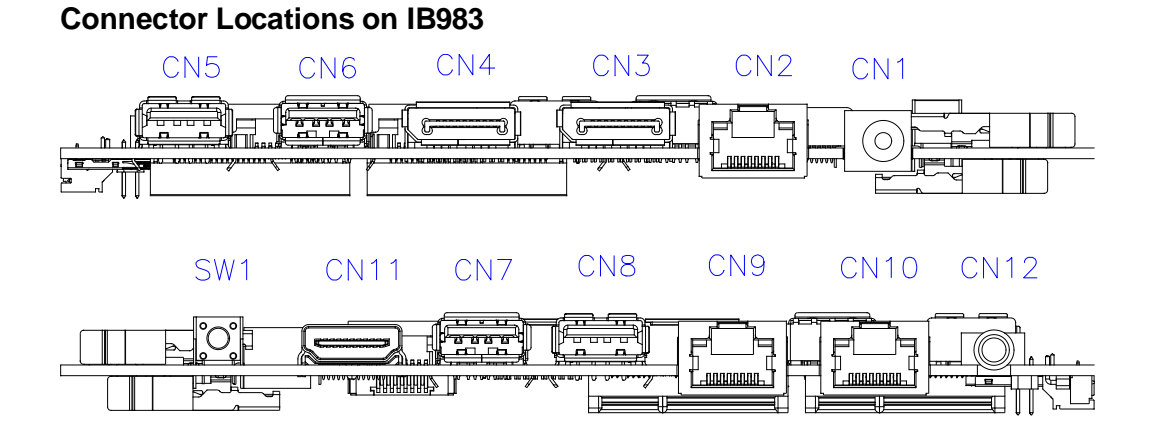

#### CN1: Board Input Power(12V) Connector

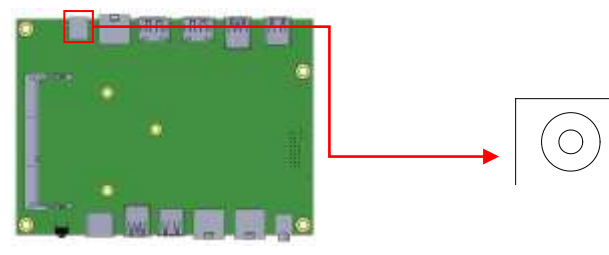

# CN2: Console Port (COM1)

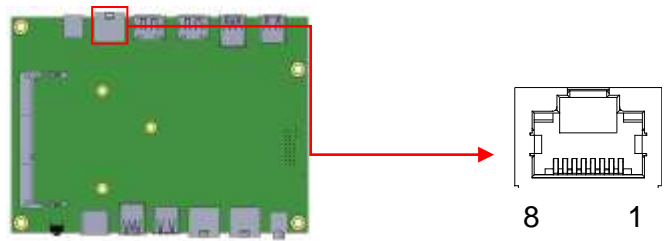

#### The console port is an RJ45 RS-232 serial port.

| Pin # | Signal Name |
|-------|-------------|
| 1     | RTS         |
| 2     | DTR         |
| 3     | TXD         |
| 4     | GND         |
| 5     | GND         |
| 6     | RXD         |
| 7     | DSR         |
| 8     | CTS         |

#### CN3, CN4: Display Port

Copyright @ 2013 IBASE Technology Inc. All Rights Reserved.

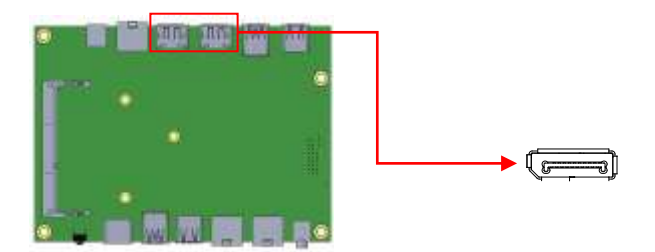

### CN5, CN8: USB2.0 Connector

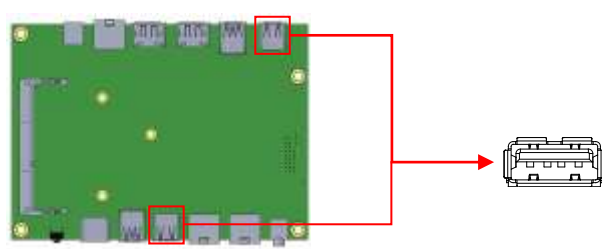

### CN6, CN7: USB3.0 Connector

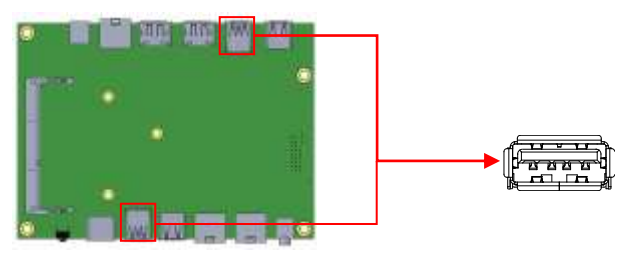

# CN9: Gigabit LAN (RTL8111G) RJ45 Connector

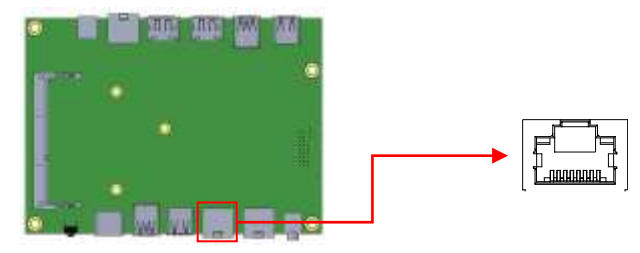

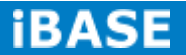

### CN10: Gigabit LAN (I217) RJ45 Connector

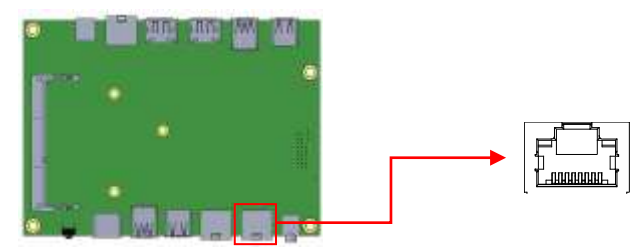

#### **CN11: HDMI Port**

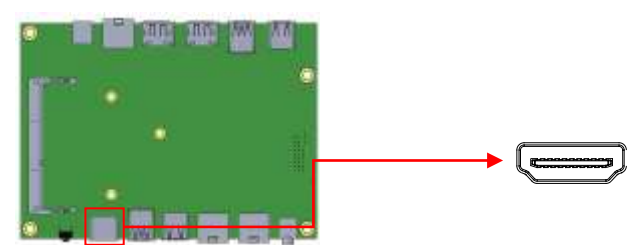

#### CN12: HD Audio (Audio out) Connector

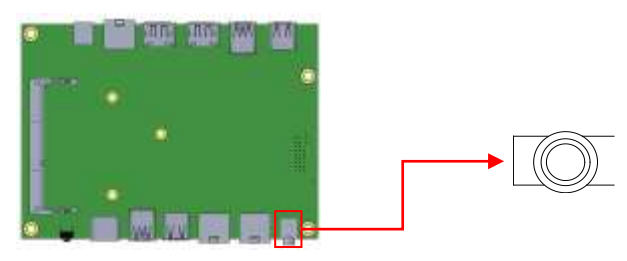

#### **CN13: Micro SIM Card Connector**

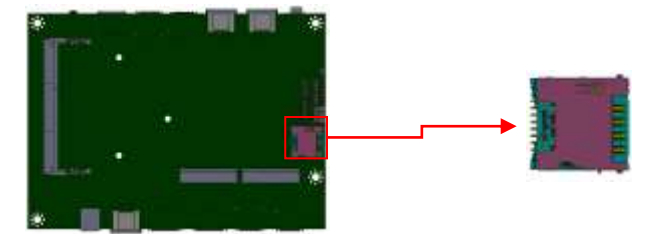

# J1, J9: DDR3 SO-DIMM Socket

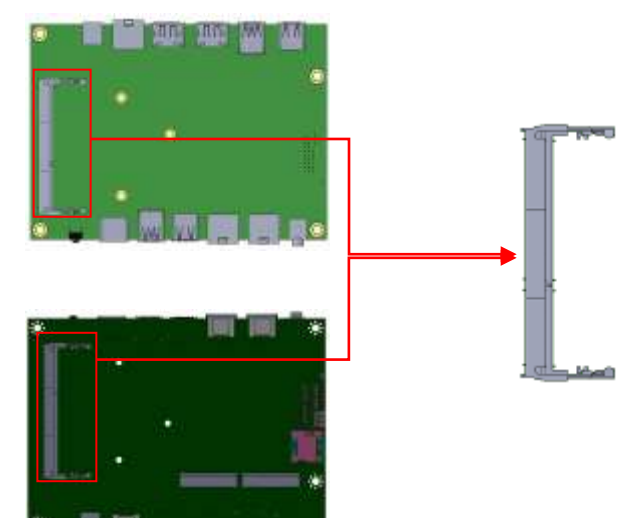

#### J4: Mini PCIE Connector

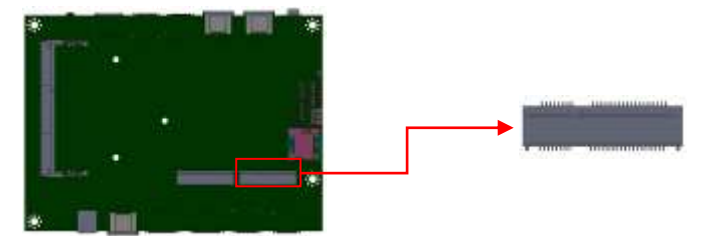

### J5: mSATA Connector

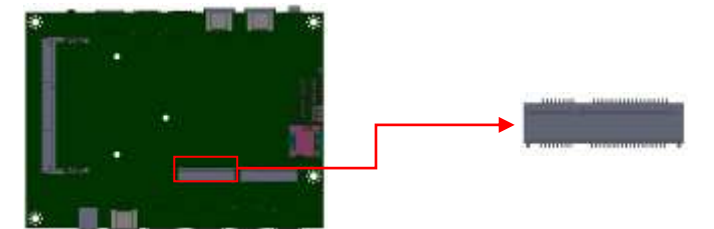

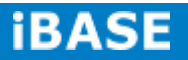

#### J7: CPU Fan Power Connector

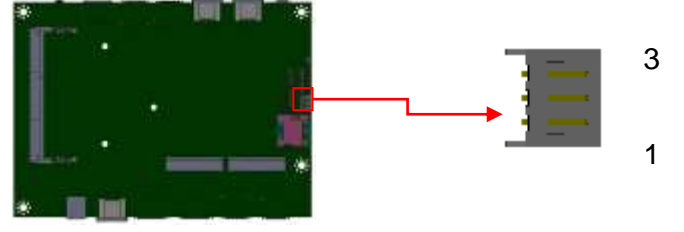

| Pin # | Signal Name        |  |
|-------|--------------------|--|
| 1     | Ground             |  |
| 2     | +12V               |  |
| 3     | Rotation detection |  |

### J8: SPI Flash Connector (Factory use only)

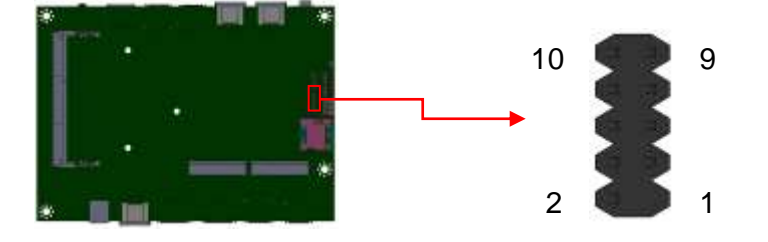

### J10: LPC debug Connector (Factory use only)

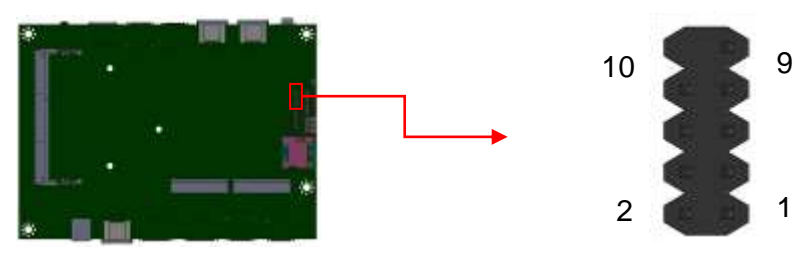

SW1: Power Switch

# **CHAPTER 3 BIOS SETUP**

This chapter describes the different settings available in the AMI BIOS that comes with the board. The topics covered in this chapter are as follows:

### **3.1 BIOS Introduction**

The BIOS (Basic Input/Output System) installed in your computer system's ROM supports Intel processors. The BIOS provides critical low-level support for a standard device such as disk drives, serial ports and parallel ports. It also password protection as well as special support for detailed fine-tuning of the chipset controlling the entire system.

### 3.2 BIOS Setup

The BIOS provides a Setup utility program for specifying the system configurations and settings. The BIOS ROM of the system stores the Setup utility. When you turn on the computer, the BIOS is immediately activated. Pressing the <Del> key immediately allows you to enter the Setup utility. If you are a little bit late pressing the <Del> key, POST (Power On Self Test) will continue with its test routines, thus preventing you from invoking the Setup. If you still wish to enter Setup, restart the system by pressing the "Reset" button or simultaneously pressing the <Ctrl>, <Alt> and <Delete> keys. You can also restart by turning the system Off and back On again. The following message will appear on the screen:

```
Press <DEL> to Enter Setup
```

In general, you press the arrow keys to highlight items, <Enter> to select, the <PgUp> and <PgDn> keys to change entries, <F1> for help and <Esc> to quit.

When you enter the Setup utility, the Main Menu screen will appear on the screen. The Main Menu allows you to select from various setup functions and exit choices.

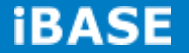

**Warning:** It is strongly recommended that you avoid making any changes to the chipset defaults. These defaults have been carefully chosen by both AMI and your system manufacturer to provide the absolute maximum performance and reliability. Changing the defaults could cause the system to become unstable and crash in some cases.

#### **Main Settings**

| Main Adva        | nced Chipset | Boot           | Security          | Save & Exit                         |
|------------------|--------------|----------------|-------------------|-------------------------------------|
| BIOS Information |              |                | Ch                | oose the system default             |
|                  |              |                | lang              | uage                                |
| Total Memory     | 4096         | 4096 MB (DDR3) |                   |                                     |
| Memory Frequenc  | y 1333       | 1333 Mhz       |                   |                                     |
|                  |              |                |                   |                                     |
| System Date      | [Tue         | 01/20/2009]    |                   |                                     |
| System Time      | [21:5        | [21:52:06]     |                   | Select Screen                       |
|                  |              |                | Ent               | er: Select                          |
|                  | ۸dmi         | niatrator      | +-<br>F1:         | Change Field<br>General Help        |
| Access Level     | Admi         | riistratof     | F2:<br>F3:<br>F4: | Optimized Default<br>Save ESC: Exit |

Aptio Setup Utility - Copyright © 2013 American Megatrends, Inc.

#### System Date

Set the Date. Use Tab to switch between Data elements.

### System Time

Set the Time. Use Tab to switch between Data elements.

### **Advanced Settings**

This section allows you to configure and improve your system and allows you to set up some system features according to your preference.

| Aptio Setup Utility                                                                                                    |                                                                                                    |                       |      |                                                                                                    |                                                                                                    |
|----------------------------------------------------------------------------------------------------|----------------------------------------------------------------------------------------------------|-----------------------|------|----------------------------------------------------------------------------------------------------|----------------------------------------------------------------------------------------------------|
| Main                                                                                                    | Advanced                                                                                                    | Chipset               | Boot | Security                                                                                                    | Save & Exit                                                                                                    |
| <ul> <li>ACP</li> <li>Trus</li> <li>Wak</li> <li>CPL</li> <li>SAT</li> <li>Shut</li> <li>iSmat</li> <li>AMT</li> <li>USB</li> <li>NCT</li> </ul> | 'I Settings         .ted Computing         seup Event Configuration         J Configuration         'A Configuration         tdown Temperature C         art Controller         Configuration         S Configuration         3 Configuration         5523D H/W Monitor | tion<br>Configuration |      | $\rightarrow \leftarrow Se$<br>$\uparrow \downarrow Se$<br>Enter<br>+- Cl<br>F1: G<br>F2: P<br>F3: O<br>F4: S | elect Screen<br>elect Item<br>: Select<br>hange Field<br>General Help<br>Previous Values<br>optimized Default<br>ave ESC: Exit |
|                                                                                                    |                                                                                                    |                       |      |                                                                                                    |                                                                                                    |

#### **ACPI Settings**

Aptio Setup Utility

| Main Advanced                                                | Chipset Boot                              | Security Save & Exit                                                                                                    |
|--------------------------------------------------------------|-------------------------------------------|----------------------------------------------------------------------------------------------------|
| ACPI Settings                                                |                                           | → ← Select Screen                                                                                                    |
| ACPI Sleep State<br>Lock Legacy Resources<br>S3 Video Repost | S3 (Suspend to R)<br>Disabled<br>Disabled | <pre>↑ ↓ Select Item Enter: Select +- Change Field F1: General Help F2: Previous Values F3: Optimized Default F4: Save ESC: Exit</pre> |

#### **ACPI Sleep State**

Select ACPI sleep state the system will enter, when the SUSPEND button is pressed.

#### Lock Legacy Resources

Enabled or Disabled Lock of Legacy Resources.

#### S3 Video Repost

Enable or disable S3 Video Repost.

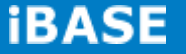
### **Trusted Computing**

|           | Aptio Setup Utility |         |        |                                                               |                                                        |  |  |  |
|-----------|---------------------|---------|--------|---------------------------------------------------------------|--------------------------------------------------------|--|--|--|
| Main      | Advanced            | Chipset | Boot   | Security                                                      | Save & Exit                                            |  |  |  |
| Configura | ation               |         |        |                                                               |                                                        |  |  |  |
| Securit   | y Device Support    | Di      | sabled | $\rightarrow \leftarrow 2$<br>$\uparrow \downarrow 2$<br>Ente | Select Screen<br>Select Item<br>r: Select              |  |  |  |
| Current S | Status Information  |         |        | +- (<br>F1:                                                   | Change Field<br>General Help                           |  |  |  |
| SUPP      | ORT TURNED OFF      |         |        | F2:<br>F3:<br>F4:                                             | Previous Values<br>Optimized Default<br>Save ESC: Exit |  |  |  |

#### Security Device Support

Enables or Disables BIOS support for security device. O.S. will not show Security Device. TCG EFI protocol and INT1A interface will not be available.

### Wake up event settings

#### Aptio Setup Utility Advanced Main Chipset Security Save & Exit Boot Wake Event Configuration $\rightarrow \leftarrow$ Select Screen Wake on PCIE Wake Event Disabled $\uparrow \downarrow$ Select Item Enter: Select +- Change Field F1: General Help F2: Previous Values F3: Optimized Default F4: Save ESC: Exit

### Wake on PCIE Wake Event

The options are Disabled and Enabled.

#### **CPU** Configuration

This section shows the CPU configuration parameters.

| Main        | Advanced             | Chipset    | Boot      | Security                             | Save & Exit               |
|-------------|----------------------|------------|-----------|--------------------------------------|---------------------------|
| CPU Cor     | figuration           |            |           |                                      |                           |
|             |                      |            |           |                                      |                           |
| Intel(R) C  | CPU Core(TM)i7-4700  | EQE @ 2.40 | OGHz      |                                      |                           |
| CPU Sig     | nature               |            | 306c3     |                                      |                           |
| Processo    | or Family            |            | 6         |                                      |                           |
| Microcod    | e Patch              |            | 17        |                                      |                           |
| FSB Spe     | ed                   |            | 100MHz    |                                      |                           |
| Max CPL     | J Speed              |            | 2400 MHz  |                                      |                           |
| Min CPU     | Speed                |            | 800 MHz   |                                      |                           |
| CPU Spe     | ed                   |            | 2400 MHz  |                                      |                           |
| Processo    | or Cores             |            | 4         |                                      |                           |
| Intel HT    | Fechnology           |            | Supported |                                      |                           |
| Intel VT-:  | k Technology         |            | Supported |                                      |                           |
| Intel SM>   | K Technology         |            | Supported |                                      |                           |
| 64-bit      |                      |            | Supported |                                      |                           |
| EIST        |                      |            | Supported |                                      |                           |
|             |                      |            |           |                                      |                           |
| Hyper-th    | reading              |            | Enable    | $\rightarrow \leftarrow \text{Sele}$ | ect Screen                |
| Active Pr   | ocessor Cores        |            | All       | ↑ ↓ Sele                             | ect Item                  |
| Limit CP    | UID Maximum          |            | Disabled  | +- Chan                              | ge Field                  |
| Execute     | Disable Bit          |            | Enabled   | F1: Gene                             | eral Help<br>vious Values |
| Intel Virtu | alization Technology |            | Enabled   | F3: Opt                              | imized Default            |
| EIST        |                      |            | Enabled   | F4: Save                             | e ESC: Exit               |
|             |                      |            |           |                                      |                           |
|             |                      |            |           | 1                                    |                           |

#### Aptio Setup Utility

### Hyper-threading

Enabled for Windows XP and Linux (OS optimized for Hyper-Threading Technology) and Disabled for other OS (OS not optimized for Hyper-Threading Technology). When Disabled only one thread per enabled core is enabled.

#### **Active Processor Cores**

Number of cores to enable in each processor package.

### Limit CPUID Maximum

Disabled for Windows XP.

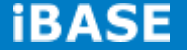

#### **Execute Disable Bit**

XD can prevent certain classes of malicious buffer overflow attacks when combined with a supporting OS

#### Intel Virtualization Technology

When enabled, a VMM can utilize the additional hardware capabilities provided by Vanderpool Technology.

#### EIST

Enabled/Disabled Intel Speedstep.

#### **SATA Configuration**

SATA Devices Configuration.

#### Aptio Setup Utility

| Main                                 | Advanced                                         | Chipset | Boot                         | Se | curity                                                           | Save & Exit                                                                                           |
|--------------------------------------|--------------------------------------------------|---------|------------------------------|----|------------------------------------------------------------------|----------------------------------------------------------------------------------------------------|
| SATA CA<br>SATA M<br>SATA CA         | ontroller(s)<br>ode Selection<br>ontroller Speed |         | Enabled<br>AHCI<br>Default   |    | → ← Se                                                           | lect Screen                                                                                           |
| Serial A <sup>-</sup><br>Soft<br>Hot | TA Port 0<br>ware Preserve<br>Plug               |         | Empty<br>Unknown<br>Disabled |    | ↑↓ Se<br>Enter:<br>+- Ch<br>F1: Ge<br>F2: Pr<br>F3: Op<br>F4: Sa | lect Item<br>Select<br>ange Field<br>eneral Help<br>revious Values<br>timized Default<br>we ESC: Exit |

### SATA Controller(s)

Enable or disable SATA Device.

#### **SATA Mode Selection**

- (1) IDE Mode.
- (2) AHCI Mode.

#### **SATA Controller Speed**

Indicates the maximum speed the SATA controller can support.

#### Hot Plug

Designates this port as Hot Pluggable.

### Shutdown Temperature Configuration

Aptio Setup Utility

| Main    | Advanced           | Chipset | Boot     | Secu | rity                                                 | Save & Exit                                                                                                    |
|---------|--------------------|---------|----------|------|------------------------------------------------------|----------------------------------------------------------------------------------------------------|
| APCI Sr | utdown Temperature |         | Disabled |      | → ←<br>↑ ↓<br>Ente<br>+-<br>F1:<br>F2:<br>F3:<br>F4: | Select Screen<br>Select Item<br>er: Select<br>Change Field<br>General Help<br>Previous Values<br>Optimized Default<br>Save ESC: Exit |

### **ACPI Shutdown Temperature**

The default setting is Disabled.

### **iSmart Controller**

Aptio Setup Utility

| Main     | Advanced              | Chipset | Boot Secur | rity Save & Exit                                                         |
|----------|-----------------------|---------|------------|--------------------------------------------------------------------------|
| iSmart C | Controller            |         |            |                                                                          |
| Power-O  | n after Power failure |         | Disable    | → ← Select Screen<br>↑ ↓ Select Item<br>Enter: Select<br>+- Change Field |
| Schedule | ∋ Slot 1              |         | None       | F1: General Help<br>F2: Previous Values                                  |
| Schedule | e Slot 2              |         | None       | F3: Optimized Default<br>F4: Save ESC: Exit                              |
|          |                       |         |            |                                                                          |

### **iSmart Controller**

Setup the power on time for the system.

### Schedule Slot 1 / 2

Setup the hour/minute for system power on.

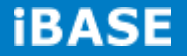

### **AMT Configuration**

| Main                                                                                                 | Advanced | Chipset                      | Boot | Security                                                                                                    | Save & Exit                                 |
|----------------------------------------------------------------------------------------------------|----------|------------------------------|------|----------------------------------------------------------------------------------------------------|---------------------------------------------|
| Main<br>Intel AM<br>BIOS H<br>MEBx S<br>Hide Ur<br>Un-Con<br>Amt Wa<br>Activate<br>USB Co<br>PET Pro | Advanced | Chipset<br>mation<br>Process | Boot | Security<br>Enabled<br>Disabled<br>Disabled<br>Disabled<br>Disabled<br>0<br>Disabled<br>Enabled<br>Enabled<br>0 | Save & Exit                                 |
| Watchd                                                                                               | og       |                              |      | Disabled                                                                                                    | +- Change Field<br>F1: General Help         |
| OS T                                                                                                 | imer     |                              |      | 0                                                                                                    | F1: General Help<br>F2: Previous Values     |
| BIOS                                                                                                 | Timer    |                              |      | 0                                                                                                    | F3: Optimized Default<br>F4: Save ESC: Exit |

Aptio Setup Utility

#### Intel AMT

Enabled / Disabled Intel(R) Active Management Technology BIOS Extension. Note: iAMT H/W is always enabled. This option just controls the BIOS extension execution. If enabled, this requires additional firmware in the SPI device.

#### **BIOS Hotkey Pressed**

OEMFLag Bit 1: Enable/Disable BIOS hotkey press.

#### **MEBx Selection Screen**

OEMFLag Bit 2: Enable/Disable MEBx selection screen.

#### Hide Un-Configure ME Confirmation

OEMFLag Bit 6: Hide Un-Configure ME without password Confirmation Prompt

Copyright  $\ensuremath{\textcircled{O}}$  2013 IBASE Technology Inc. All Rights Reserved.

**Hide Un-Configure ME Confirmation** OEMFLag Bit 15: Un-Configure ME without password

**Amt Wait Timer** Set timer to wait before sending ASF\_GET\_BOOT\_OPTIONS.

**Disable ME** Set ME to Soft Temporary Disabled.

#### **Activate Remote Assistance Process**

Trigger CIRA boot.

#### **USB** Configure

Enable/Disable USB Configure function.

**PET Progress** 

User can Enable/Disable PET Events progress to receive PET events or not.

### Watchdog Timer

Enable/Disable Watchdog Timer.

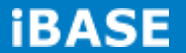

### **USB** Configuration

Aptio Setup Utility

| Main Advanced                                                                                     | Chipset       | Boot | Security                 | Save & Exit                                                                                                    |
|---------------------------------------------------------------------------------------------------|---------------|------|--------------------------|----------------------------------------------------------------------------------------------------|
| USB Configuration                                                                                 |               |      |                          |                                                                                                    |
| USB Module Version<br>USB Devices:                                                                |               |      | 8.10.28                  |                                                                                                    |
| Legacy USB Support                                                                                |               |      | Enabled                  |                                                                                                    |
| USB3.0 Support                                                                                    |               |      | Enabled                  |                                                                                                    |
| XHCI Hand-off                                                                                     |               |      | Enabled                  |                                                                                                    |
| EHCI Hand-off                                                                                     |               |      | Enabled                  |                                                                                                    |
| USB Mass Storage Drive                                                                            | er Support    |      | Enabled                  |                                                                                                    |
| Port 60/64 Emulation                                                                              |               |      | Enabled                  |                                                                                                    |
| USB hardware delays ar<br>USB Transfer time-out<br>Device reset tine-out<br>Device power-up delay | nd time-outs: |      | 20 sec<br>20 sec<br>Auto | <pre>→ ← Select Screen<br/>↑ ↓ Select Item Enter: Select +- Change Field F1: General Help F2: Previous Values F3: Optimized Default F4: Save ESC: Exit</pre> |

#### Legacy USB Support

Enables Legacy USB support.

AUTO option disables legacy support if no USB devices are connected. DISABLE option will keep USB devices available only for EFI applications.

#### **USB3.0 Support**

Enable/Disable USB3.0 (XHCI) Controller support.

#### **XHCI Hand-off**

This is a workaround for OSes without XHCI hand-off support. The XHCI ownership change should be claimed by XHCI driver.

#### **EHCI Hand-off**

Enabled/Disabled. This is a workaround for OSes without EHCI hand-off support. The EHCI ownership change should be claimed by EHCI driver.

#### **USB Mass Storage Driver Support**

Enable/Disable USB Mass Storage Driver Support.

#### Port 60/64 Emulation

Enables I/O port 60h/64h emulation support. This should be enabled for the complete USB keyboard legacy support for non-USB aware OSes.

#### **USB Transfer time-out**

The time-out value for Control, Bulk, and Interrupt transfers.

### Device reset tine-out

USB mass Storage device start Unit command time-out.

### **Device power-up delay**

Maximum time the device will take before it properly reports itself to the Host Controller. 'Auto' uses default value: for a Root port it is 100ms, for a Hub port the delay is taken from Hub descriptor.

#### NCT5523D HW Monitor

Aptio Setup Utility

| Main    | Advanced          | Chipset | Boot | Security | Save & Exit                                                 |
|---------|-------------------|---------|------|----------|-------------------------------------------------------------|
| PC Hea  | Ith Status        |         |      |          |                                                             |
| Smart C | CPU_FAN1 function |         | Disa | Ibled    |                                                             |
| SYS Th  | ermistor Temp     |         | +37. | .0 C     | . Select Screen                                             |
| CPU Di  | ode Temp          |         | +42. | .5 C     | <pre>→ ← Select Screen  ↑ ↓ Select Item Enter: Select</pre> |
| CPU_F   | AN Speed          |         | 444( | RPM      | +- Change Field                                             |
| VCORE   |                   |         | +1.7 | 68 V     | F1: General help<br>F2: Previous Values                     |
| VDDQ    |                   |         | +1.5 | 20       | F4: Save ESC: Exit                                          |
|         |                   |         |      |          |                                                             |

### Smart CPU\_FAN1 Function

Smart Fan Mode select

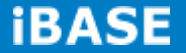

### **Chipset Settings**

This section allows you to configure and improve your system and allows you to set up some system features according to your preference.

| Aptio Setup Utility                      |                                         |         |      |                                                                                                    |                                                                                             |  |  |  |
|------------------------------------------|-----------------------------------------|---------|------|----------------------------------------------------------------------------------------------------|---------------------------------------------------------------------------------------------|--|--|--|
| Main                                     | Advanced                                | Chipset | Boot | Security                                                                                                | Save & Exit                                                                                 |  |  |  |
| <ul><li>▶ PCH-</li><li>▶ Syste</li></ul> | IO Configuration<br>m Agent (SA) Config | uration |      | → ← Select<br>↑ ↓ Select<br>Enter: Se.<br>+- Change<br>F1: Gener<br>F2: Previo<br>F3: Optim<br>F4: Save | : Screen<br>: Item<br>lect<br>e Field<br>al Help<br>ous Values<br>ized Default<br>ESC: Exit |  |  |  |

### **PCH-IO Configuration**

This section allows you to configure the North Bridge Chipset.

| Main Advanced                                                           | Chipset Boot | Security Save & Exit                                                                                                |
|-------------------------------------------------------------------------|--------------|----------------------------------------------------------------------------------------------------|
| Intel PCH RC Version                                                    | 1.7.0.0      |                                                                                                    |
| Intel PCH SKU Name                                                      | QM87         |                                                                                                    |
| Intel PCH Rev ID                                                        | 05/C2        |                                                                                                    |
| <ul> <li>USB Configuration</li> <li>PCH Azalia Configuration</li> </ul> | n            | → ← Select Screen<br>↑ ↓ Select Item<br>Enter: Select<br>+- Change Field<br>F1: General Help<br>F2: Previous Values |
| PCH LAN Controller                                                      | Enabled      | F3: Optimized Default                                                                                               |
| Wake on LAN                                                             | Disabled     | F4: Save ESC: Exit                                                                                                  |

Aptio Setup Utility

### PCH LAN Controller

Enable or disable onboard NIC.

#### Wake on LAN

Enable or disable integrated LAN to wake the system. (The Wake On LAN cannot be disabled if ME is on at Sx state.)

### **USB** Configuration

| Main      | Advanced              | Chipset | Boot       | Security | Save & Exit                                                                                              |
|-----------|-----------------------|---------|------------|----------|----------------------------------------------------------------------------------------------------|
| USB Cor   | figuration            |         |            |          |                                                                                                    |
| USB Pre   | condition             |         | Disab      | led      |                                                                                                    |
| xHCI Mode |                       |         | Smart Auto |          |                                                                                                    |
| BTCG      |                       |         | Enab       | ed       | → ← Select Screen<br>↑ ↓ Select Item<br>Enter: Select                                                    |
| USB Por   | ts Per-Port Disable ( | Control | Disab      | led      | <pre>+- Change Field F1: General Help F2: Previous Values F3: Optimized Default F4: Save ESC: Exit</pre> |

#### **USB** Precondition

Precondition work on USB host controller and root ports for faster enumeration.

### **xHCI Mode**

Mode of operation of xHCI controller.

### BTCG

Enabling/disabling trunk clock gating

### **USB Ports Per-Port Disable Control**

Control each of the USB ports (0~13) disabling.

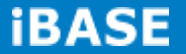

#### PCH Azalia Configuration

| Main   | Advanced           | Chipset | Boot | Secu | ity Save & Exit                                                                                                    |
|--------|--------------------|---------|------|------|----------------------------------------------------------------------------------------------------|
| PCH Az | alia Configuration |         |      |      | → ← Select Screen                                                                                                    |
| Azalia |                    |         | Auto |      | <pre>For the second second sec</pre> |

### Azalia

Control Detection of the Azalia device.

Disabled = Azalia will be unconditionally be disabled.

Enabled = Azalia will be unconditionally be enabled.

Auto = Azalia will be enabled if present, disabled otherwise.

### System Agent (SA) Configuration

#### Aptio Setup Utility

| Main     | Advanced           | Chipset | Boot    | Securi | ty Save & Exit                                                                         |
|----------|--------------------|---------|---------|--------|----------------------------------------------------------------------------------------|
| System A | Agent Bridge Name  |         | Ha      | aswell |                                                                                        |
| System A | Agent RC Version   |         | 1.5.0.0 | 0      |                                                                                        |
| VT-d Ca  | pability           |         | Suppo   | orted  |                                                                                        |
| VT-d     |                    |         | Enable  | ed     | → ← Select Screen<br>↑ ↓ Select Item<br>Enter: Select<br>+- Change Field               |
| ► Graph  | nics Configuration |         |         |        | F1: General Help<br>F2: Previous Values<br>F3: Optimized Default<br>F4: Save ESC: Exit |

### VT-d

Check to enable VT-d function on MCH.

### **Graphics Configuration**

|                                                                          |                                                                                                    | A       | vptio Setu | ip Utility                                                |     |                                                                                                    |
|--------------------------------------------------------------------------|----------------------------------------------------------------------------------------------------|---------|------------|-----------------------------------------------------------|-----|----------------------------------------------------------------------------------------------------|
| Main                                                                     | Advanced                                                                                                  | Chipset | Boot       | Security                                                  | Sav | ve & Exit                                                                                                    |
| Main<br>Graphic:<br>IGFX VE<br>IGfx Fre<br>Graphic:<br>Primary<br>Primar | Advanced<br>s Configuration<br>3IOS Version<br>quency<br>s Turbo IMON Curro<br>Display<br>y PEG<br>y PCIE | Chipset | Boot       | Security<br>2167<br>800 MHz<br>31<br>Auto<br>Auto<br>Auto | Sa  | ve & Exit                                                                                                    |
| Internal<br>Aperture<br>DVMT F<br>DVMT T<br>Gfx Low<br>Panel Pe          | Graphics<br>Pre-Allocated<br>Cotal Gfx Mem<br>Power Mode<br>ower Enable                                   |         |            | Auto<br>256MB<br>32M<br>256MB<br>Enabled<br>Disabled      |     | <pre>→ ← Select Screen<br/>↑ ↓ Select Item Enter: Select +- Change Field F1: General Help F2: Previous Values F3: Optimized Default F4: Save ESC: Exit</pre> |
|                                                                          |                                                                                                    |         |            |                                                           |     |                                                                                                    |

#### **Graphics Turbo IMON Current**

Graphics turbo Imon current values supported (14-31)

#### **Primary Display**

Select which of IGFX/PEG/PCI graphics device should be primary display or select SG for switchable Gfx.

### **Primary PEG**

Select PEGO/PEG1/PEG2/PEG3 Graphics device should be Primary PEG.

#### **Primary PCIE**

Select PCIE0/PCIE1/PCIE2/PCIE3/PCIE4/PCIE5/PCIE6PCIE7 Graphics device should be primary PCIE.

#### **Internal Graphics**

Keep IGD enabled based on the setup options.

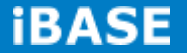

#### **Aperture Size**

Select the Aperture Size

### **DVMT Pre-Allocated**

Select DVMT 5.0 Pre-Allocated (Fixed) Graphics memory size used by the internal graphics device.

### **DVMT Total Gfx Mem**

Select DVMT 5.0 total graphics memory size used by the internal graphics device.

## Gfx Low Power Mode

This option is applicable for SFF only.

### **Panel Power Enable** This applicable for SFF only

### **Boot Settings**

Aptio Setup Utility

| Main                 | Advanced          | Chipset | Boot   | Security  | Save & Exit                                 |
|----------------------|-------------------|---------|--------|-----------|---------------------------------------------|
| Boot Config          | guration          |         |        |           |                                             |
| Setup Prompt Timeout |                   |         | 1      |           |                                             |
| Bootup Nur           | mLock State       |         | On     |           |                                             |
|                      |                   |         |        |           |                                             |
| Quiet Boot           |                   |         | Disab  | led       |                                             |
| Fast Boot            |                   |         | Disab  | led       |                                             |
|                      |                   |         |        |           |                                             |
| Set Boot P           | riority           |         |        |           |                                             |
| 1st Boot             |                   |         | CD/D   | VD        |                                             |
| 2nd Boot             |                   |         | Hard I | Disk      |                                             |
| 3rd Boot             |                   |         | USb F  | Горру     |                                             |
| 4th Boot             |                   |         | USB (  | CD/DVD    |                                             |
| 5th Boot             |                   |         | USB I  | Hard Disk |                                             |
| 6th Boot             |                   |         | USB ł  | KEY       |                                             |
| 7th Boot             |                   |         | Netwo  | ork       |                                             |
| 8th Boot             |                   |         | UEFI   |           |                                             |
|                      | <b>D</b>          |         |        |           | → ← Select Screen<br>↑↓Select Item          |
| Boot Option          | n Priorities      |         |        |           | Enter: Select                               |
| Boot Option          | n #1              |         |        |           | +- Change Field<br>F1: General Help         |
| ► CSM16              | Parameters        |         |        |           | F2: Previous Values                         |
| CSM Parar            | neters            |         |        |           | F3: Optimized Default<br>F4: Save ESC: Exit |
|                      |                   |         |        |           |                                             |
| Hard Dis             | sk Drive BBS Prid | orities |        |           |                                             |

#### **Setup Prompt Timeout**

Number of seconds to wait for setup activation key. 65535(0xFFFF) means indefinite waiting.

#### Bootup NumLock State

Select the keyboard NumLock state.

### **Quiet Boot**

Enables or disables Quiet Boot option.

### Fast Boot

Enables or disables boot with initialization of a minimal set of devices required to launch active boot option. Has no effect for BBS boot options.

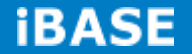

#### **Set Boot Priority**

Set Boot Priority

#### **Boot Option Priorities**

Sets the system boot order.

### **CSM** parameters

This section allows you to configure the boot settings.

|                                                                             |                                                                                                    | -       | -                                                                                    | •        |                                                                                                    |
|-----------------------------------------------------------------------------|----------------------------------------------------------------------------------------------------|---------|--------------------------------------------------------------------------------------|----------|----------------------------------------------------------------------------------------------------|
| Main                                                                        | Advanced                                                                                           | Chipset | Boot                                                                                 | Security | Save & Exit                                                                                                    |
| Launch CS<br>Boot optio<br>Launch P)<br>Launch St<br>Launch Vi<br>Other PCI | SM<br>n filter<br>KE OpROM policy<br>orage OpROM policy<br>deo OpROM policy<br>device ROM priority |         | Enabled<br>JEFI and Leg<br>Do not launch<br>Legacy only<br>Legacy only<br>JEFI OpROM | acy      | <ul> <li>→ ← Select Screen</li> <li>↑ ↓ Select Item</li> <li>Enter: Select</li> <li>+- Change Field</li> <li>F1: General Help</li> <li>F2: Previous Values</li> <li>F3: Optimized Default</li> <li>F4: Save ESC: Exit</li> </ul> |

Antio Setup Litility

### Launch CSM

This option controls if CSM will be launched.

#### **Boot Option Filter**

This option controls what devices system can boot to.

### Launch PXE OpROM Policy

Controls the execution of UEFI and Legacy PXE OpROM.

### Launch Storatge OpROM Policy

Controls the execution of UEFI and Legacy Storage OpROM.

#### Launch Video OpROM Policy

Controls the execution of UEFI and Legacy Video OpROM.

### **Other PCI Device ROM Priority**

For PCI devices other than Network, Mass storage or Video defines which OpROM to launch.

### **Security Settings**

This section allows you to configure and improve your system and allows you to set up some system features according to your preference.

|                                                                 | Aptio Setup Utility                                                                                                    |         |      |          |   |                                                      |  |  |  |  |
|-----------------------------------------------------------------|----------------------------------------------------------------------------------------------------|---------|------|----------|---|------------------------------------------------------|--|--|--|--|
| Main                                                            | Advanced                                                                                                    | Chipset | Boot | Security | s | ave & Exit                                           |  |  |  |  |
| Password                                                        | Password Description                                                                                                    |         |      |          |   |                                                      |  |  |  |  |
| If ONLY th<br>access to<br>If ONLY th<br>password<br>the User v | If ONLY the Administrator's password is set, then this only limit<br>access to Setup and is only asked for when entering Setup.<br>If ONLY the User's password is set, then this is a power on<br>password and must be entered to boot or enter Setup. In Setup<br>the User will have Administrator rights |         |      |          |   |                                                      |  |  |  |  |
| The passv                                                       | vord length must be                                                                                                    |         |      |          |   |                                                      |  |  |  |  |
| in the follo                                                    | wing range:                                                                                                    |         |      |          |   |                                                      |  |  |  |  |
| Minimum                                                         | length                                                                                                    |         |      | 3        |   | → ← Select Screen<br>↑↓ Select Item                  |  |  |  |  |
| Maximum                                                         | length                                                                                                    |         |      | 20       |   | Enter: Select<br>+- Change Field<br>F1: General Help |  |  |  |  |
| Administra                                                      | ator Password                                                                                                    |         |      |          |   | F2: Previous Values<br>F3: Optimized Default         |  |  |  |  |
| User Pass                                                       | sword                                                                                                    |         |      |          |   | F4: Save ESC: Exit                                   |  |  |  |  |
|                                                                 |                                                                                                    |         |      |          |   |                                                      |  |  |  |  |

### **Administrator Password**

Set Setup Administrator Password.

### **User Password**

Set User Password.

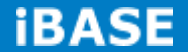

### Save & Exit Settings

#### Aptio Setup Utility

| Main Advanced                                                                                                    | Chipset | Boot | Security | Save & Exit                                                                                                    |
|----------------------------------------------------------------------------------------------------|---------|------|----------|----------------------------------------------------------------------------------------------------|
| Save Changes and Exit<br>Discard Changes and Exit<br>Save Changes and Reset<br>Discard Changes and Reset              |         |      |          |                                                                                                    |
| Save Options<br>Save Changes<br>Discard Changes<br>Restore Defaults<br>Save as User Defaults<br>Restore User Defaults |         |      |          | <ul> <li>→ ← Select Screen</li> <li>↑ ↓ Select Item</li> <li>Enter: Select</li> <li>+- Change Field</li> <li>F1: General Help</li> <li>F2: Previous Values</li> <li>F3: Optimized Default</li> <li>F4: Save ESC: Exit</li> </ul> |

#### Save Changes and Exit

Exit system setup after saving the changes.

#### **Discard Changes and Exit**

Exit system setup without saving any changes.

#### **Save Changes and Reset**

Reset the system after saving the changes.

#### **Discard Changes and Reset**

Reset system setup without saving any changes.

#### **Save Changes**

Save Changes done so far to any of the setup options.

#### **Discard Changes**

Discard Changes done so far to any of the setup options.

#### **Restore Defaults**

Restore/Load Defaults values for all the setup options.

#### Save as User Defaults

Save the changes done so far as User Defaults.

#### **Restore User Defaults**

Restore the User Defaults to all the setup options.

# **CHAPTER 4 DRIVERS INSTALLATION**

The Intel Chipset Drivers should be installed first before the software drivers to enable Plug & Play INF support for Intel chipset components. Follow the instructions below to complete the installation.

### 4.1 Intel Chipset Software Installation Utility

1. Insert the DVD that comes with the board. Click Intel and then Intel(R) 8 Series Chipset Drivers.

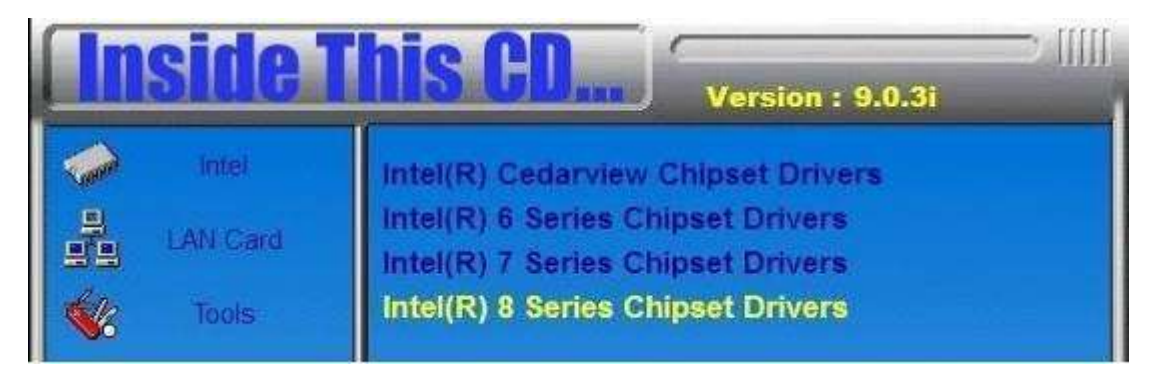

#### 2. Click Intel(R) Chipset Software Installation Utility.

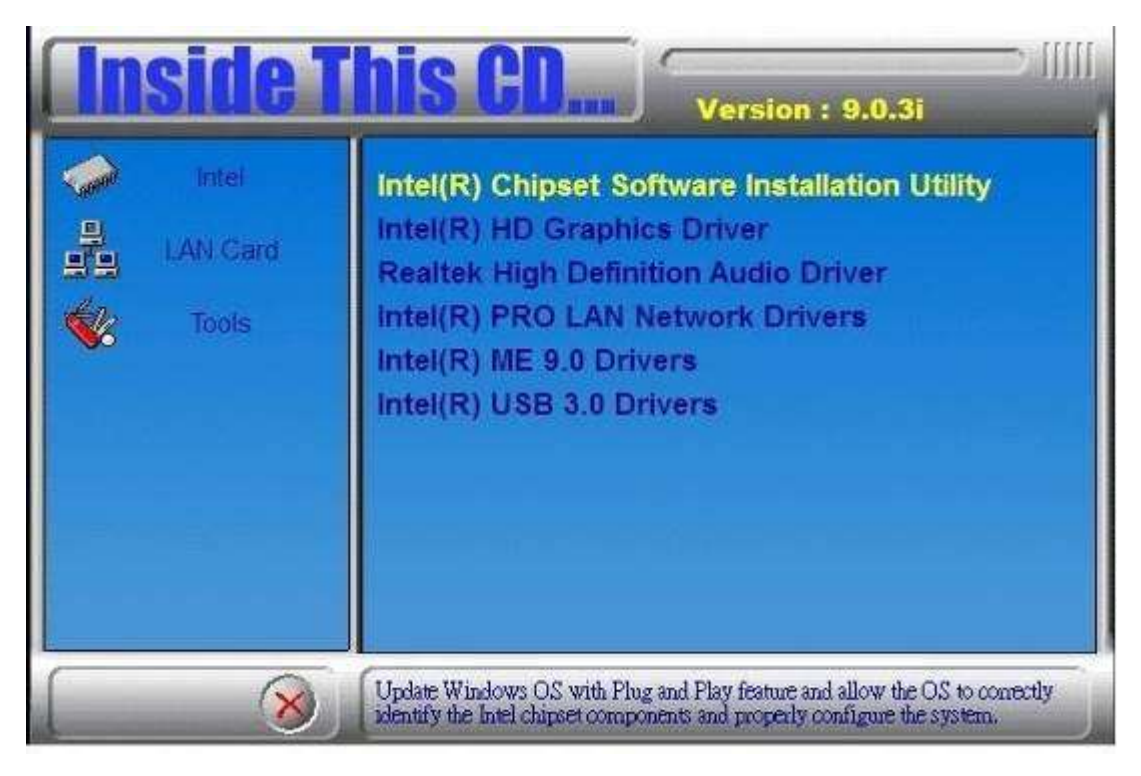

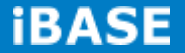

3. When the Welcome screen to the Intel® Chipset Device Software appears, click *Next* to continue.

4. Click **Yes** to accept the software license agreement and proceed with the installation process.

5. On the Readme File Information screen, click *Next* to continue the installation.

| States allow |              | A TELEVISION              |                      | Licensel and the      | -               |
|--------------|--------------|---------------------------|----------------------|-----------------------|-----------------|
| ntel®        | Chipse       | t Device Se               | oftware              | -                     | /intel          |
| Peadm        | e File In    | formation                 |                      |                       |                 |
| Gerterin     |              | Carline Contract          | Same and the         | the second            |                 |
| - ABAYNES    |              |                           |                      | Contraction in the    | CARLES HAR LOOK |
| efer to the  | Readme file  | below to view the s       | vstem requirements a | and installation in   | oformation.     |
| ress the P   | age Down key | to view the rest of       | the file.            | arre and concretor in | normationa      |
|              |              |                           |                      |                       |                 |
| ******       | ********     |                           |                      | *********             | ********        |
| * Proc       | uct: Int     | er(K) Cuiba               | et Device Sof        | tware                 |                 |
| * Kelt       | ease: Bet    | a                         |                      |                       |                 |
| - ver        | 310n: 9.4    | 1.0.1010<br>Naimenti Vari |                      | - /7                  |                 |
|              | jet PDA/C    | hipset: has               | weil/LynxPoin        | C/LYNXPOI             | NC-LP           |
| · Idi(       | : Septem     | QEI 11 2012               |                      |                       |                 |
| * Date       |              |                           |                      |                       |                 |
| * Dat(       |              |                           |                      |                       |                 |
| * Date       |              |                           |                      |                       | -               |
| * Date       | m            |                           |                      |                       |                 |

6. The Setup process is now complete. Click *Finish* to restart the computer and for changes to take effect.

### 4.2 VGA Drivers Installation

1. Insert the DVD that comes with the board. Click Intel and then Intel(R) 8 Series

### Chipset Drivers.

| <b>Inside T</b>                        | Version : 9.0.3i                                                                                                    |
|----------------------------------------|----------------------------------------------------------------------------------------------------|
| Intel     Intel     LAN Gard     Tools | Intel(R) Cedarview Chipset Drivers<br>Intel(R) 6 Series Chipset Drivers<br>Intel(R) 7 Series Chipset Drivers<br>Intel(R) 8 Series Chipset Drivers |

2. Click Intel(R) Core(TM) i3/i5/i7 Graphics Driver.

| <b>Inside T</b>                                                                                                    | Version : 9.0.3i                                                                                                    |
|----------------------------------------------------------------------------------------------------|----------------------------------------------------------------------------------------------------|
| IntelIntel< | Intel(R) Chipset Software Installation Utility<br>Intel(R) HD Graphics Driver<br>Realtek High Definition Audio Driver<br>Intel(R) PRO LAN Network Drivers<br>Intel(R) ME 9.0 Drivers<br>Intel(R) USB 3.0 Drivers |
| 8                                                                                                    | Intel(R) Core(TM) i3/15/17 Graphics Driver                                                                                                    |

- 3. When the Welcome screen appears, click *Next* to continue.
- 4. Click Yes to to agree with the license agreement and continue the installation.

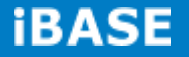

5. On the screen shown below, click *Install* to continue.

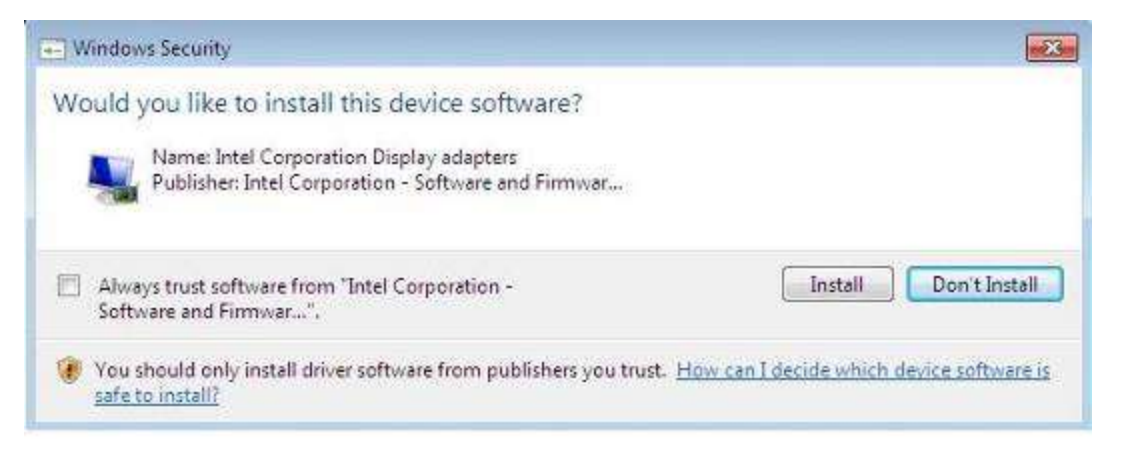

6. Setup complete. Click *Finish* to restart the computer and for changes to take effect.

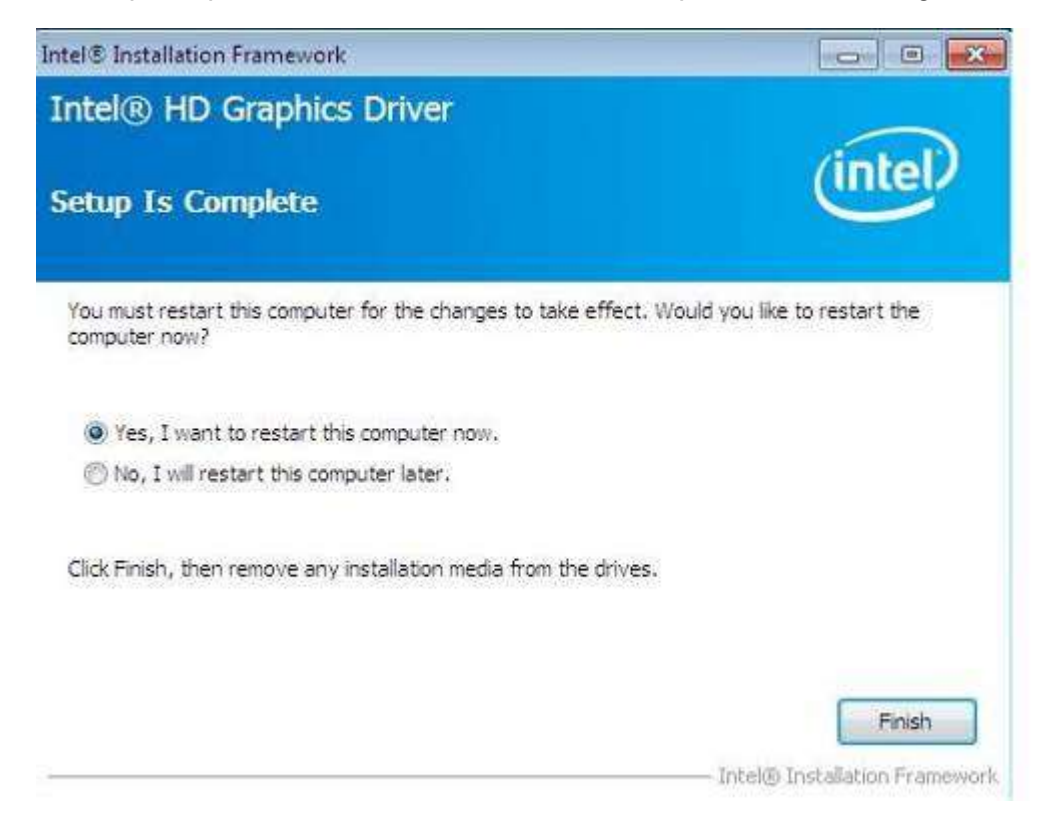

### 4.3 Realtek HD Audio Driver Installation

1. Insert the DVD that comes with the board. Click *Intel* and then *Intel(R)* 8 Series Chipset Drivers.

| Inside   | This CD Version : 9.0.3i                                               |
|----------|------------------------------------------------------------------------|
| intel    | Intel(R) Cedarview Chipset Drivers                                     |
| LAN Gard | Intel(R) 6 Series Chipset Drivers<br>Intel(R) 7 Series Chipset Drivers |
| Tools    | Intel(R) 8 Series Chipset Drivers                                      |

2. Click Realtek High Definition Audio Driver.

|                                                                                                    | side 1                     | Version : 9.0.3i                                                                                                    |
|----------------------------------------------------------------------------------------------------|----------------------------|----------------------------------------------------------------------------------------------------|
| <ul><li>↓</li><li>↓</li>&lt;</ul> | Intel<br>LAN Card<br>Tools | Intel(R) Chipset Software Installation Utility<br>Intel(R) HD Graphics Driver<br>Realtek High Definition Audio Driver<br>Intel(R) PRO LAN Network Drivers<br>Intel(R) ME 9.0 Drivers<br>Intel(R) USB 3.0 Drivers |
|                                                                                                    | 8                          | Realvek High Definition Audio Driver                                                                                                    |

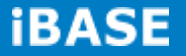

3. On the Welcome to the InstallShield Wizard screen, click **Yes** to proceed with and complete the installation process.

| Realtek High Definition Audio Driver Setup (3.50) R2,70                                                                                                    |                                   |
|----------------------------------------------------------------------------------------------------|-----------------------------------|
| ealtek High Definition Audio Driver R2.70                                                                                                    | Particularity and account and the |
|                                                                                                    |                                   |
|                                                                                                    |                                   |
|                                                                                                    |                                   |
|                                                                                                    |                                   |
|                                                                                                    |                                   |
| Provide the Party of the Party of the Party |                                   |
| Reator High Denetion Audio Univer - and atomical Gazard                                                                                                    | 28.1                              |
| Welcome to the InstallShield Wizard                                                                                                    |                                   |
| The InstallShield Wizard will install Realter High Definition Audio Driver                                                                                                    |                                   |
| Do you want to continue the installation of new driver?                                                                                                    |                                   |
| be you wan to concrue the inclusion of the area and i                                                                                                    |                                   |
|                                                                                                    | -                                 |
| Yts (V0                                                                                                    |                                   |
|                                                                                                    | - 58                              |
|                                                                                                    |                                   |
|                                                                                                    |                                   |
|                                                                                                    |                                   |
|                                                                                                    |                                   |
|                                                                                                    |                                   |
|                                                                                                    | 8-33 PM                           |

4. The InstallShield Wizard Complete. Click *Finish* to restart the computer and for changes to take ffect.

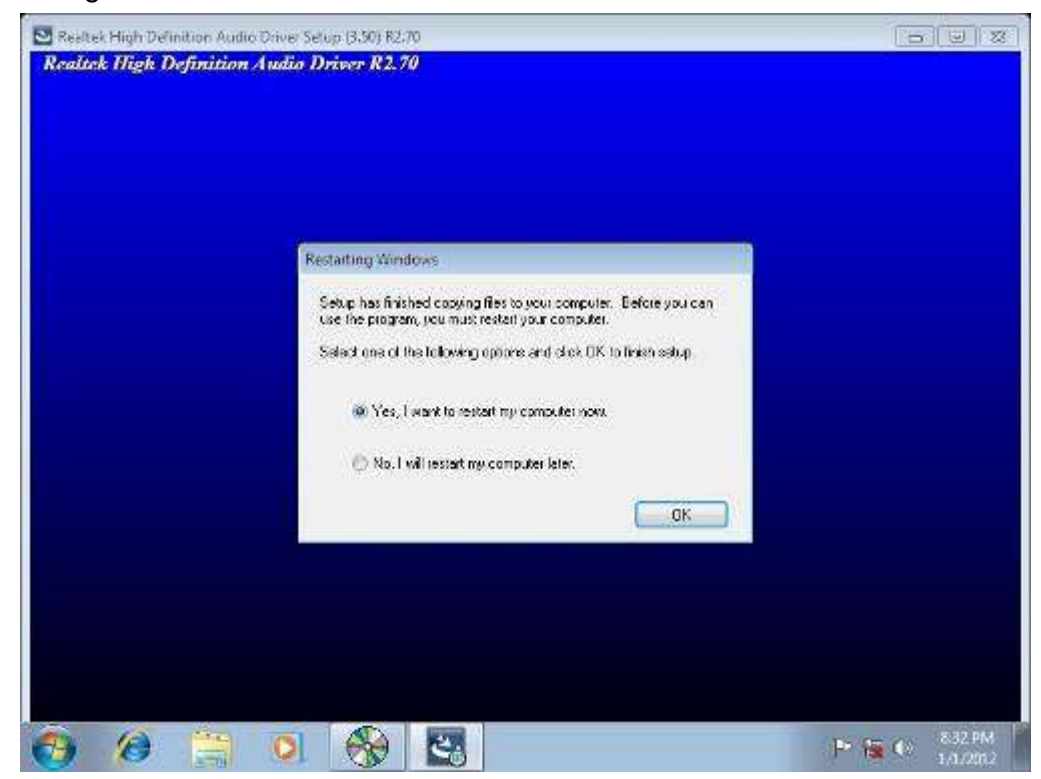

### **4.4 LAN Drivers Installation**

1. Insert the DVD that comes with the board. Click *Intel* and then *Intel(R)* 8 Series Chipset Drivers.

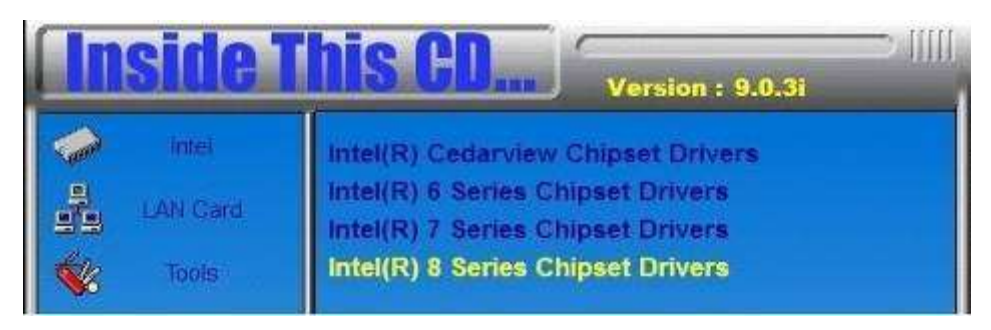

2. Click Intel(R) PRO LAN Network Driver.

| Insid | e This CD Version : 9.0.3i                                                                                                    |
|-------|----------------------------------------------------------------------------------------------------|
| Intel | rd Intel(R) Chipset Software Installation Utility<br>Intel(R) HD Graphics Driver<br>Realtek High Definition Audio Driver<br>Intel(R) PRO LAN Network Drivers<br>Intel(R) ME 9.0 Drivers<br>Intel(R) USB 3.0 Drivers |
|       | hatel (R) PRO LAN Nerwood: Drivers                                                                                                    |

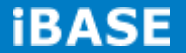

3. Click Install Drivers and Software.

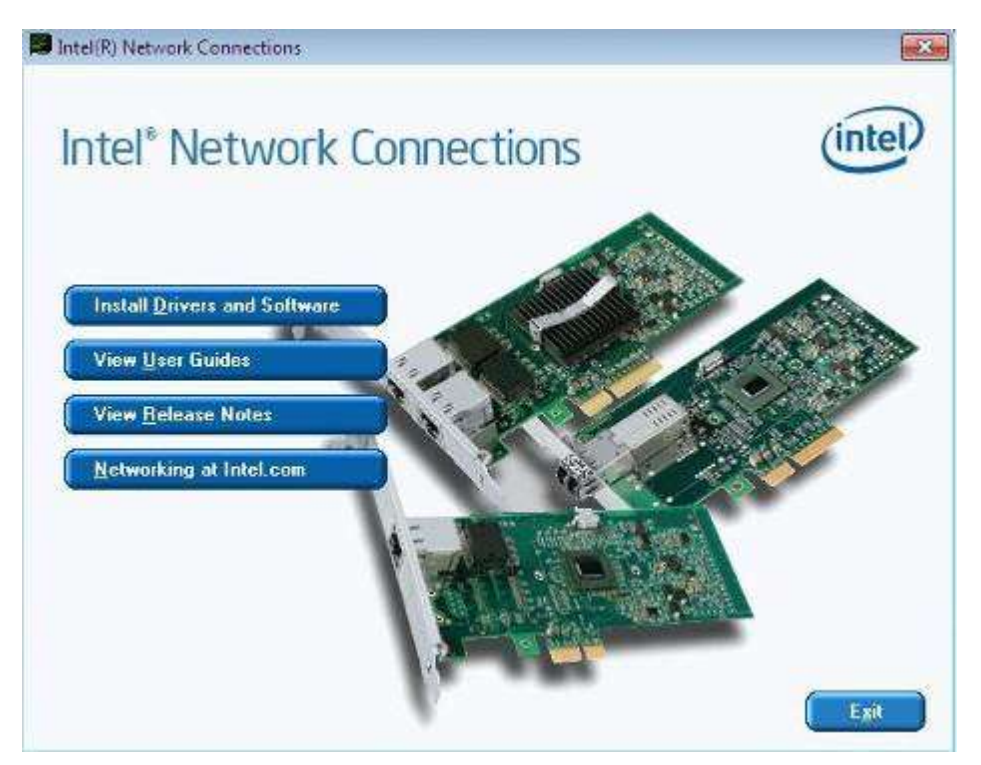

- 4. When the Welcome screen appears, click Next.
- 5. Click *Next* to to agree with the license agreement.

6. Click the checkbox for **Drivers** in the Setup Options screen to select it and click **Next** to continue.

7. The wizard is ready to begin installation. Click *Install* to begin the installation.

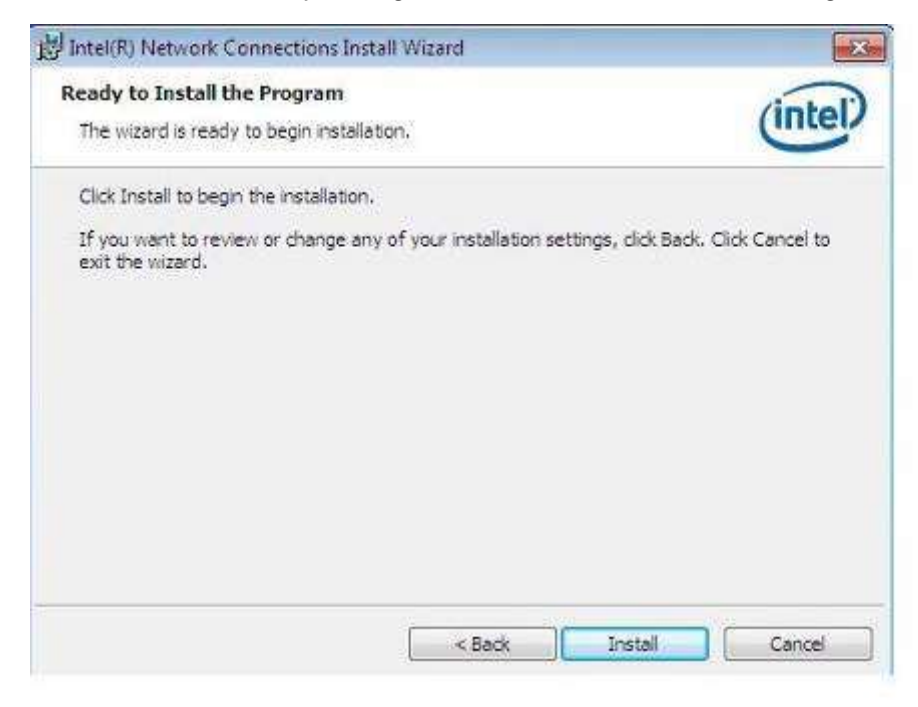

8. When InstallShield Wizard is complete, click *Finish*.

| 的 Intel(R) Network Connections Install Wizard                                                 | X       |
|-----------------------------------------------------------------------------------------------|---------|
| Install wizard Completed                                                                      | (intel) |
| To access new features, open Device Manager, and view the properties of the network adapters. |         |
| < Back Finish                                                                                 | Cancel  |

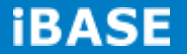

### 4.5 Realtek LAN Controller Drivers Installation

Follow the steps below to install the Realtek LAN Drivers.

1. Insert the CD that comes with the board. Click *LAN Card,* and then *Realtek Lan Controller Drivers*.

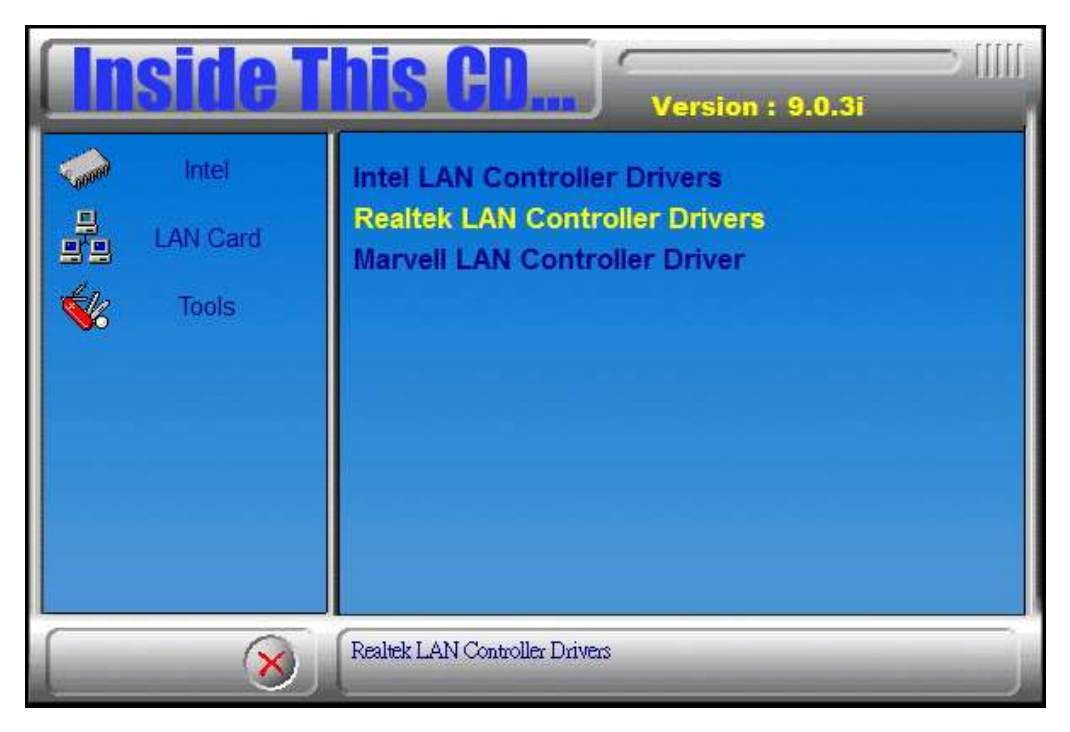

2. Click Realtek RTL8111E LAN Drivers.

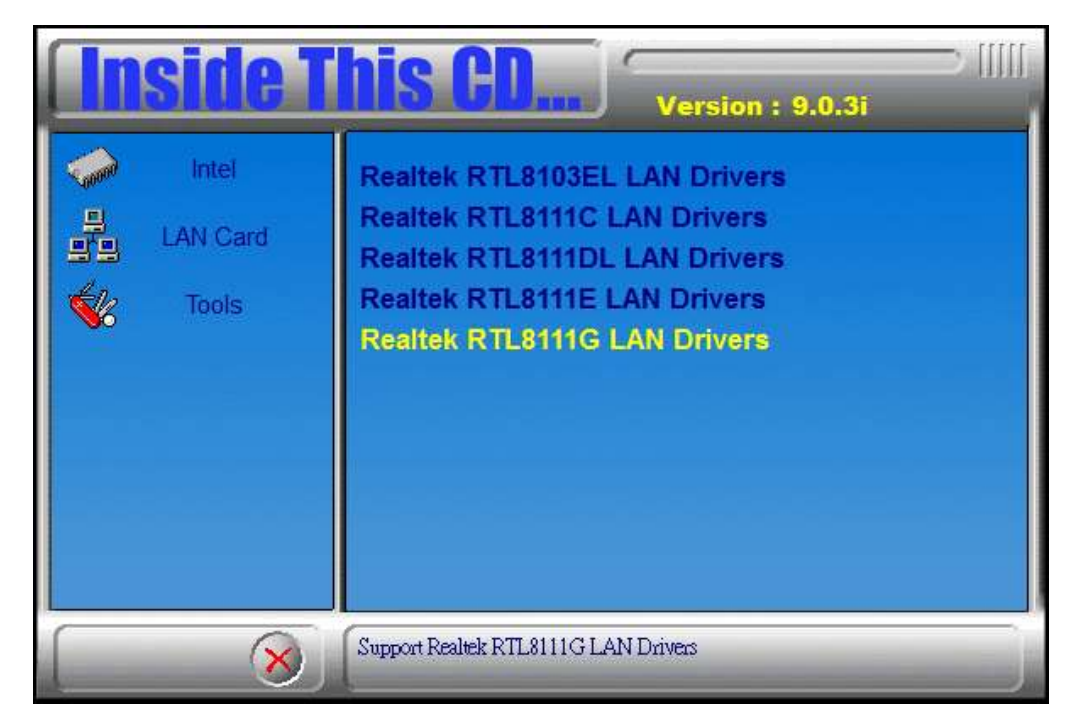

Copyright  $\textcircled{\mbox{\scriptsize c}}$  2013 IBASE Technology Inc. All Rights Reserved.

3. When the welcome screen to InstallShield Wizard appears, click *Next* to start the installation.

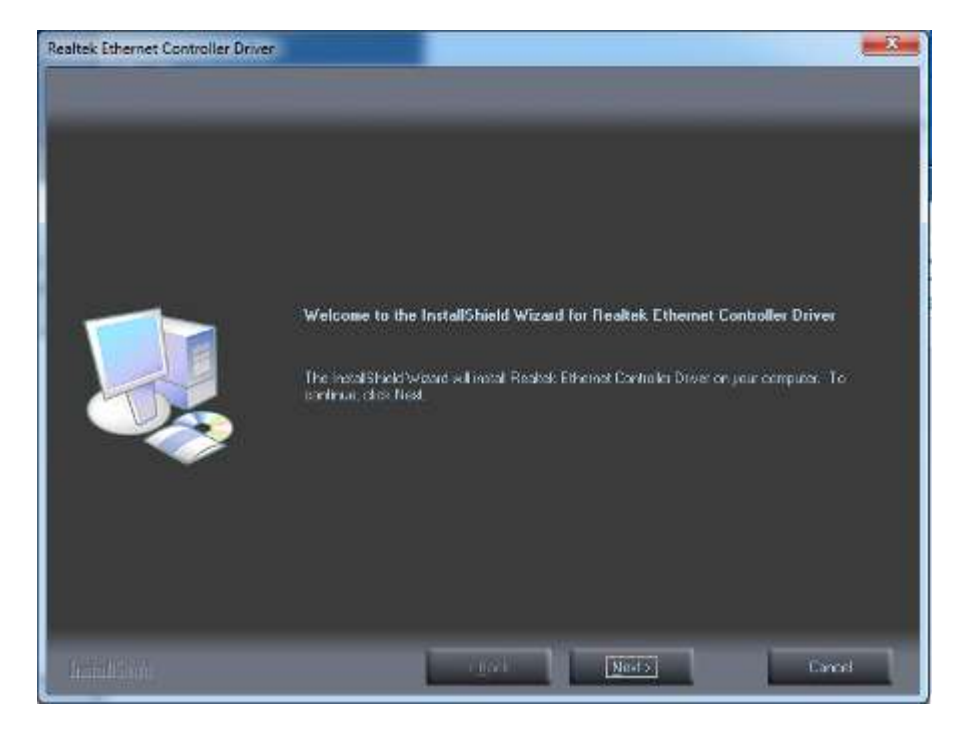

4. When the InstallShieldWizard has finished installing the Realtek LAN drivers, click *Finish*.

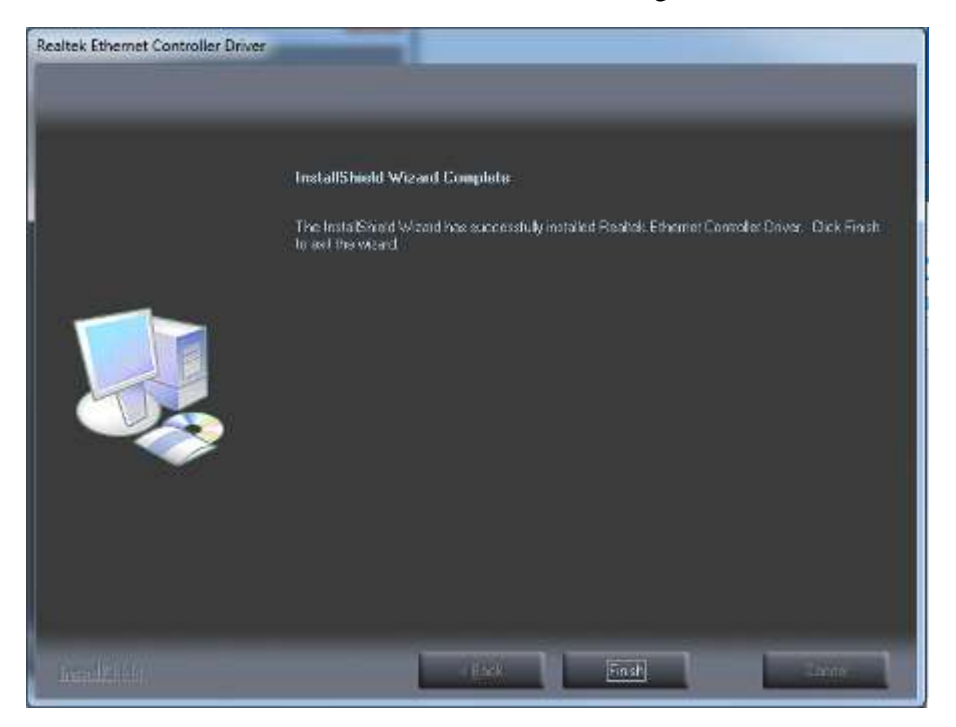

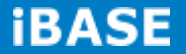

### 4.6 Intel<sup>®</sup> Management Engine Interface

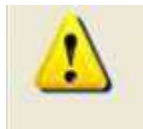

The following application requires Microsoft .NET Framework 3.5 or later: Intel® Management Engine Components. Please install the latest version of Microsoft .NET Framework from Microsoft Download Center to run this application correctly.

Follow the steps below to install the Intel Management Engine.

1. Insert the DVD that comes with the board. Click *Intel* and then *Intel(R)* 8 Series Chipset *Drivers* and then *Intel(R)* AMT 9.0 Drivers.

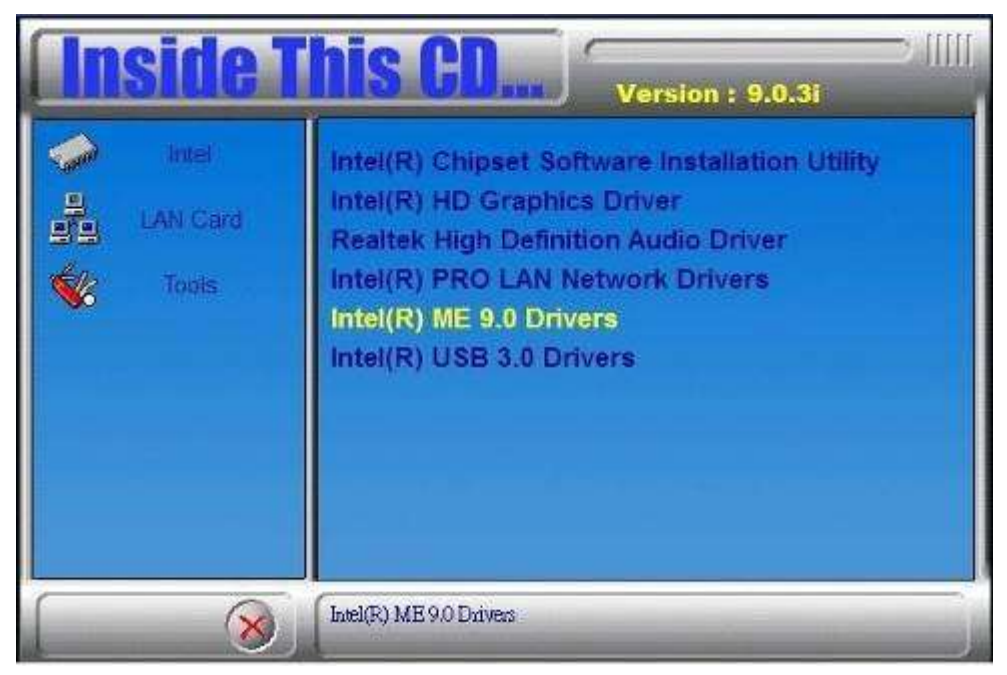

2. When the Welcome screen to the InstallShield Wizard for Intel® Management Engine Components, click the checkbox for **Install Intel® Control Center** & click *Next*.

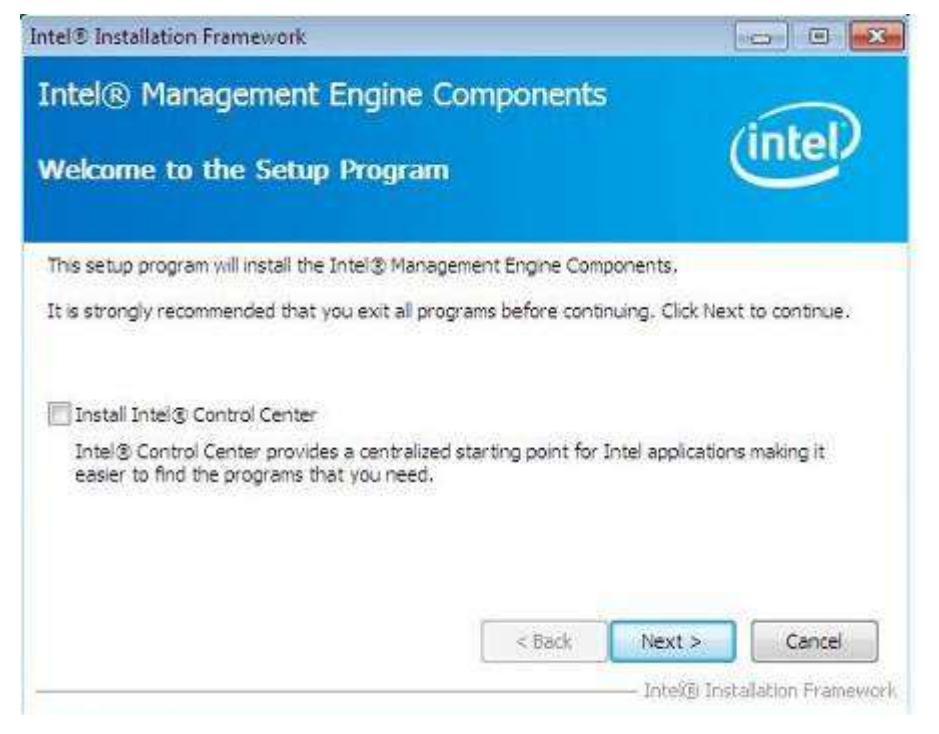

3. Click Yes to to agree with the license agreement.

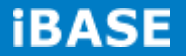

4. When the Setup Progress screen appears, click **Next**. Then, click **Finish** when the setup progress has been successfully installed.

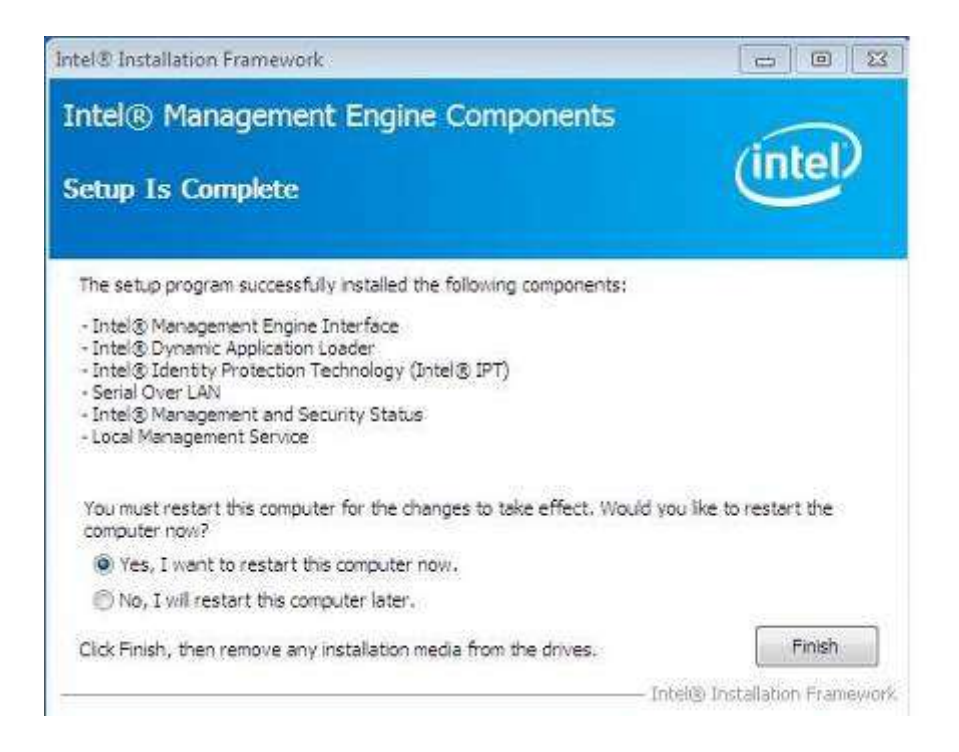

# 4.7 Intel<sup>®</sup> USB 3.0 Drivers

1. Insert the DVD that comes with the board. Click *Intel* and then *Intel(R)* 8 Series Chipset Drivers.

| <b>Inside T</b> | Version : 9.0.3i                                                                                                    |
|-----------------|----------------------------------------------------------------------------------------------------|
| LAN Card        | Intel(R) Cedarview Chipset Drivers<br>Intel(R) 6 Series Chipset Drivers<br>Intel(R) 7 Series Chipset Drivers<br>Intel(R) 8 Series Chipset Drivers |

### 2. Click Intel(R) USB 3.0 Drivers.

| side T                     | his CD                                                                                                    |
|----------------------------|----------------------------------------------------------------------------------------------------|
| Intel<br>LAN Card<br>Tools | Intel(R) Chipset Software Installation Utility<br>Intel(R) HD Graphics Driver<br>Realtek High Definition Audio Driver<br>Intel(R) PRO LAN Network Drivers<br>Intel(R) ME 9.0 Drivers<br>Intel(R) USB 3.0 Drivers |
| 8                          | Intel(R) USB 3.0 Drivers                                                                                                    |

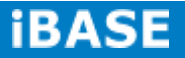

3. When the Welcome screen to the InstallShield Wizard for Intel® USB 3.0 eXtensible Host Controller Driver, click *Next*.

| ntel® Installation Framework                                                                                                    |                    | - 0 🐼   |
|----------------------------------------------------------------------------------------------------|--------------------|---------|
| Intel® USB 3.0 eXtensible Hos<br>Welcome to the Setup Program                                                                                                    | t Controller Drive | (intel) |
| This setup program will install the following compor<br>• Intel® USB 3.0 extensible Host Controller Driver<br>• Intel® USB 3.0 Hub Driver<br>• Intel® USB 3.0 Host Controller Switch Driver<br>• Intel® USB 3.0 Monitor<br>Click Next to continue. | ients:             |         |
|                                                                                                    | < Back Next >      | Cancel  |

4. Click **Yes** to to agree with the license agreement and continue the installation.

| cense Agreement                                                                                                    |                                                                                                 | (                                                       | intel                                   |
|----------------------------------------------------------------------------------------------------|-------------------------------------------------------------------------------------------------|---------------------------------------------------------|-----------------------------------------|
| You must accept all of the terms of the<br>program. Do you accept the terms?                                                                                | license agreement in order t                                                                    | o continue the                                          | setup                                   |
| INTEL SOFTWARE LICENSE AGREEMEN                                                                                                    | iT (Alpha / Beta, Organizatio                                                                   | nal Use)                                                | 1                                       |
| IMPORTANT - READ BEFORE COPYING                                                                                                    | , INSTALLING OR USING.                                                                          |                                                         | 18                                      |
| Do not use or load this software and a<br>until you have carefully read the follow<br>Software, you agree to the terms of t<br>install or use the Software. | ny associated materials (colie<br>ing terms and conditions. By<br>iis Agreement. If you do not  | ectively, the "Si<br>loading or usin<br>wish to so agri | oftware")<br>ig the<br>ee, do not       |
| The Software contains pre-release "alp<br>and which Intel Corporation ("Intel") m<br>of the Software. Intel can provide no                                  | ha" or "beta" code, which m<br>ey substantielly modify in pri<br>assurance that it will ever pr | ay not be fully<br>oducing any "fir<br>oduce or make    | functional<br>nal" version<br>generally |
|                                                                                                    | 1                                                                                               | 1.550.5                                                 |                                         |

5. On the Readme File Information screen, click *Next* to continue the installation of the Intel® USB 3.0 eXtensible Host Controller Driver.

6. Setup complete. Click *Finish* to restart the computer and for changes to take effect.

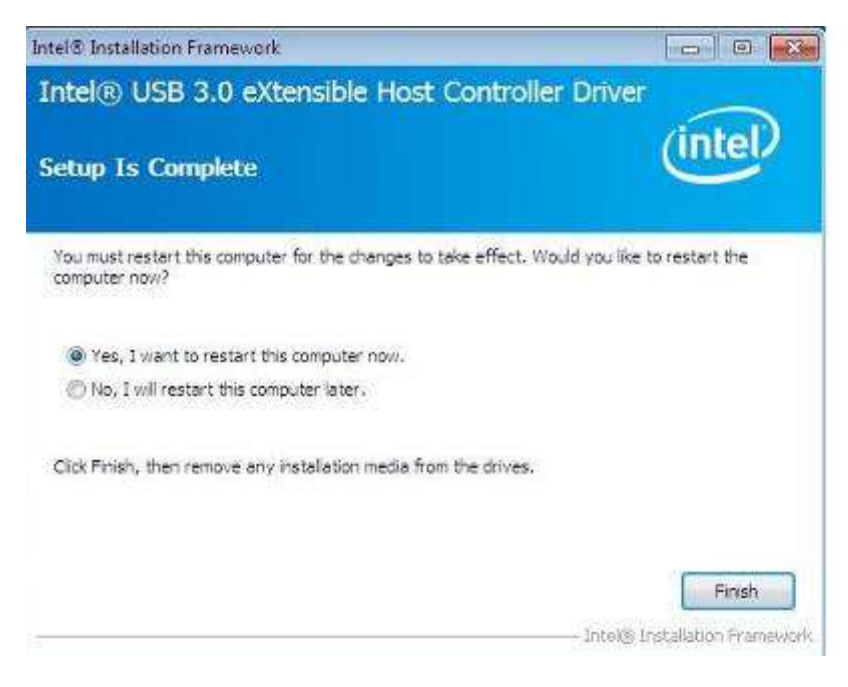

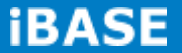

# Appendix

### A. I/O Port Address Map

Each peripheral device in the system is assigned a set of I/O port addresses which also becomes the identity of the device. The following table lists the I/O port addresses used.

| Address     | Device Description                                            |
|-------------|---------------------------------------------------------------|
| 0000h-001Fh | Direct memory access controller                               |
| 0000h-0001h | PCI bus                                                       |
| 0040h-0043h | System timer                                                  |
| 0050h-0053h | System timer                                                  |
| 0070h-0077h | System CMOS/real time clock                                   |
| 0081h-0091h | Direct memory access controller                               |
| 0093h-009Fh | Direct memory access controller                               |
| 00C0h-00DFh | Direct memory access controller                               |
| 00F0h-00F0h | Numeric data processor                                        |
| 03B0h-03BBh | Intel(R) HD Graphics 4600                                     |
| 03C0h-03DFh | Intel(R) HD Graphics 4600                                     |
| 03F8h-03FFh | Communications Port (COM1)                                    |
| 0D00h-FFFFh | PCI bus                                                       |
| E000h-EFFFh | Intel(R) 8 Series/C220 Series PCI Express Root Port #7 - 8C1C |
| F000h-F03Fh | Intel(R) HD Graphics 4600                                     |
| F040h-F05Fh | Intel(R) 8 Series/C220 Series SMBus Controller - 8C22         |
| F0E0h-F0E7h | Intel(R) Active Management Technology - SOL (COM3)            |

# **B. Interrupt Request Lines (IRQ)**

Peripheral devices use interrupt request lines to notify CPU for the service required. The following table shows the IRQ used by the devices on board.

| Level | Function                                               |
|-------|--------------------------------------------------------|
| IRQ0  | System timer                                           |
| IRQ4  | Serial Port #1                                         |
| IRQ8  | System CMOS / real time clock                          |
| IRQ11 | Intel(R) 8 Series/C220 Series SMBus Controller         |
|       | -8C22                                                  |
| IRQ13 | Numeric data processor                                 |
| IRQ16 | Intel(R) 8 Series/C220 Series USB EHCI#2 -8C2D         |
| IRQ19 | Intel(R) 8 Series 4 port Serial ATA Storage Controller |
|       | -8C01                                                  |
| IRQ22 | High Definition Audio Controller                       |
| IRQ23 | Intel(R) 8 Series/C220 Series USB EHCI#1-8C26          |

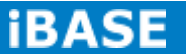
## C. Watchdog Timer Configuration

The WDT is used to generate a variety of output signals after a user programmable count. The WDT is suitable for use in the prevention of system lock-up, such as when software becomes trapped in a deadlock. Under these sorts of circumstances, the timer will count to zero and the selected outputs will be driven. Under normal circumstance, the user will restart the WDT at regular intervals before the timer counts to zero.

SAMPLE CODE: File of the NCT5523D.H //-----// // THIS CODE AND INFORMATION IS PROVIDED "AS IS" WITHOUT WARRANTY OF ANY // KIND, EITHER EXPRESSED OR IMPLIED, INCLUDING BUT NOT LIMITED TO THE // IMPLIED WARRANTIES OF MERCHANTABILITY AND/OR FITNESS FOR A PARTICULAR // PURPOSE. // //-----#ifndef \_\_NCT5523D\_H #define \_\_NCT5523D\_H 1 //-----#define NCT5523D\_INDEX\_PORT (NCT5523D\_BASE) #define NCT5523D\_DATA\_PORT (NCT5523D\_BASE+1) //-----#define NCT5523D\_REG\_LD 0x07 //-----#define NCT5523D\_UNLOCK 0x87 #define NCT5523D\_LOCK 0xAA //----unsigned int Init\_NCT5523D(void); void Set\_NCT5523D\_LD( unsigned char); void Set\_NCT5523D\_Reg( unsigned char, unsigned char); unsigned char Get\_NCT5523D\_Reg( unsigned char); //-----

#endif //\_\_NCT5523D\_H

| File of the MAIN.CPP.                                                    |
|--------------------------------------------------------------------------|
| //                                                                       |
| //                                                                       |
| // THIS CODE AND INFORMATION IS PROVIDED "AS IS" WITHOUT WARRANTY OF ANY |
| // KIND, EITHER EXPRESSED OR IMPLIED, INCLUDING BUT NOT LIMITED TO THE   |
| // IMPLIED WARRANTIES OF MERCHANTABILITY AND/OR FITNESS FOR A PARTICULAR |
| // PURPOSE.                                                              |
| //                                                                       |
| //                                                                       |
| #include <dos.h></dos.h>                                                 |
| #include <conio.h></conio.h>                                             |
| #include <stdio.h></stdio.h>                                             |
| #include <stdlib.h></stdlib.h>                                           |
| #include "NCT5523D.H"                                                    |
| //                                                                       |
| int main (void);                                                         |
|                                                                          |
| void WDTInitial(void);                                                   |
| void WDTEnable(unsigned char);                                           |

void WDTDisable(void);

iBASE

```
//-----
int main (void)
{
 char SIO;
 SIO = Init_NCT5523D();
 if (SIO == 0)
 {
    printf("Can not detect Nuvoton NCT5523D, program abort.\n");
    return(1);
  }
   WDTInitial();
   WDTEnable(10);
   WDTDisable();
   return 0;
}
//-----
void WDTInitial(void)
{
 unsigned char bBuf;
 Set_NCT5523D_LD(0x08);
                                                             //switch to logic device 8
 bBuf = Get_NCT5523D_Reg(0x30);
 bBuf &= (~0x01);
                                                             //Enable WDTO
 Set_NCT5523D_Reg(0x30, bBuf);
}
//-----
void WDTEnable(unsigned char NewInterval)
{
 unsigned char bBuf;
 Set_NCT5523D_LD(0x08);
                                                             //switch to logic device 8
 Set_NCT5523D_Reg(0x30, 0x01);
                                                             //enable timer
 bBuf = Get_NCT5523D_Reg(0xF0);
 bBuf &= (~0x08);
 Set_NCT5523D_Reg(0xF0, bBuf);
                                                             //count mode is second
```

Copyright @ 2013 IBASE Technology Inc. All Rights Reserved.

| Set_NCT5523D_Reg(0xF1, NewInterval); | //set timer                |
|--------------------------------------|----------------------------|
| }                                    |                            |
| //                                   |                            |
| void WDTDisable(void)                |                            |
| {                                    |                            |
| Set_NCT5523D_LD(0x08);               | //switch to logic device 8 |
| Set_NCT5523D_Reg(0xF1, 0x00);        | //clear watchdog timer     |
| Set_NCT5523D_Reg(0x30, 0x00);        | //watchdog disabled        |
| }                                    |                            |
| //                                   |                            |
|                                      |                            |
|                                      |                            |
| File of the NCT5523D.CPP             |                            |
| //                                   |                            |

//

// THIS CODE AND INFORMATION IS PROVIDED "AS IS" WITHOUT WARRANTY OF ANY

// KIND, EITHER EXPRESSED OR IMPLIED, INCLUDING BUT NOT LIMITED TO THE

// IMPLIED WARRANTIES OF MERCHANTABILITY AND/OR FITNESS FOR A PARTICULAR

// PURPOSE.

//

//-----

#include "NCT5523D.H"

#include <dos.h>

//-----

unsigned int NCT5523D\_BASE;

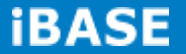

```
void Unlock_NCT5523D (void);
void Lock_NCT5523D (void);
//-----
unsigned int Init_NCT5523D(void)
{
 unsigned int result;
 unsigned char ucDid;
 NCT5523D_BASE = 0x4E;
 result = NCT5523D_BASE;
 ucDid = Get_NCT5523D_Reg(0x20);
 if (ucDid == 0xC4)
                                                           //NCT5523D??
{ goto Init_Finish; }
 NCT5523D_BASE = 0x2E;
 result = NCT5523D_BASE;
 ucDid = Get_NCT5523D_Reg(0x20);
 if (ucDid == 0xC4)
                                                           //NCT5523D??
{    goto Init_Finish;    }
 NCT5523D_BASE = 0x00;
 result = NCT5523D_BASE;
Init_Finish:
return (result);
}
//-----
void Unlock_NCT5523D (void)
{
 outportb(NCT5523D_INDEX_PORT, NCT5523D_UNLOCK);
 outportb(NCT5523D_INDEX_PORT, NCT5523D_UNLOCK);
}
//-----
void Lock_NCT5523D (void)
{
 outportb(NCT5523D_INDEX_PORT, NCT5523D_LOCK);
```

Copyright  $\ensuremath{\textcircled{O}}$  2013 IBASE Technology Inc. All Rights Reserved.

70

```
//-----
void Set_NCT5523D_LD( unsigned char LD)
{
 Unlock_NCT5523D();
 outportb(NCT5523D_INDEX_PORT, NCT5523D_REG_LD);
 outportb(NCT5523D_DATA_PORT, LD);
 Lock_NCT5523D();
}
//-----
void Set_NCT5523D_Reg( unsigned char REG, unsigned char DATA)
{
 Unlock_NCT5523D();
 outportb(NCT5523D_INDEX_PORT, REG);
 outportb(NCT5523D_DATA_PORT, DATA);
 Lock_NCT5523D();
}
//-----
unsigned char Get_NCT5523D_Reg(unsigned char REG)
{
 unsigned char Result;
 Unlock_NCT5523D();
 outportb(NCT5523D_INDEX_PORT, REG);
 Result = inportb(NCT5523D_DATA_PORT);
 Lock_NCT5523D();
 return Result;
}
```

//-----

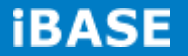